# Manuale Utente – Professionisti

19/06/2025

### Sommario

| Manuale Utente – Professionisti                                                        |
|----------------------------------------------------------------------------------------|
| Accesso al portale                                                                     |
| Navigazione nella sezione dei Professionisti                                           |
| Registrazione di un nuovo studio all'interno della sezione Professionisti              |
| - Censimento studio professionale tramite il pulsante "Registrati"                     |
| - Censimento studio professionale tramite profilo personale alla voce "Il mio profilo" |
| Accesso al portale come studio professionale censito14                                 |
| - Tramite il proprio nome in alto a destra dello schermo14                             |
| - Tramite la pagina relativa agli studi professionali16                                |
| Servizi: Inserisci offerta di lavoro 18                                                |
| Contatto diretto praticantato                                                          |
| Servizi: Verifica offerte inserite                                                     |
| Servizi: Visualizza candidature                                                        |
| Servizi: Ricerca professionisti                                                        |
| Servizi: Gestisci colloqui                                                             |
| Servizi: Ricerca profili professionali                                                 |
| Territori di interesse                                                                 |
| Risultati di ricerca:                                                                  |
| Suggerimenti 40                                                                        |
| Servizi: Gestisci manifestazioni di interesse 41                                       |
| Link esterni: Comunicazioni Online                                                     |
| Link Esterni: Tirocini Online                                                          |
| Link Esterni: Apprendistato                                                            |

# Accesso al portale

Il nuovo portale di Regione Toscana è disponibile al seguente indirizzo: https://lavoro.regione.toscana.it/ToscanaLavoro

È possibile visitare il nuovo portale per l'incontro domanda offerta di lavoro della Regione Toscana.

Il portale è suddiviso in quattro sezioni principali: una sezione è dedicata ai servizi per i cittadini, una è rivolta alle aziende, una è dedicata alle agenzie per il lavoro ed una è dedicata ai professionisti.

In questo manuale sono descritte le funzionalità del portale rivolte ai professionisti.

# Navigazione nella sezione dei Professionisti

Per accedere ai servizi dedicati ai Professionisti, cliccare sull'immagine della medesima sezione:

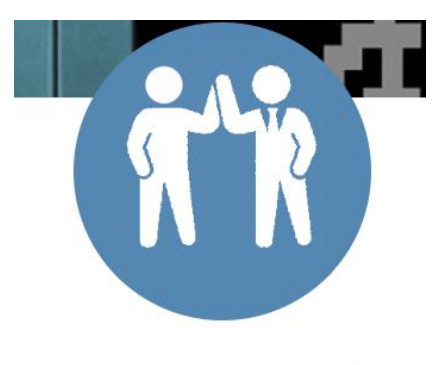

Professionisti

**N.B** Per poter registrare il proprio Studio Professionale ed usufruire dei servizi messi a disposizione dal portale Toscana Lavoro è necessario, prima di tutto, che la persona fisica che si occuperà di gestire lo studio all'interno del portale sia registrata al portale e che abbia modo di effettuare un accesso al sistema con credenziali avanzate (CIE, CNS, SPID). Senza tale accesso avanzato da parte del cittadino non è possibile accedere alla sezione Professionisti. Per effettuare la registrazione con credenziali avanzate fare riferimento al Manuale del Cittadino Toscana Lavoro / Professionisti

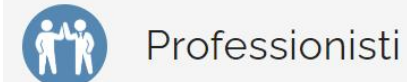

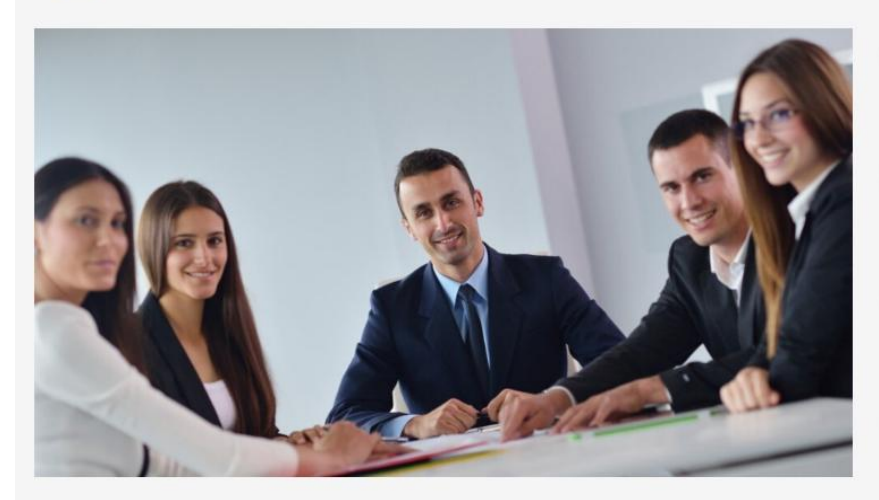

I liberi professionisti possono inserire offerte di lavoro. In seguito alla pubblicazione di una offerta di lavoro il professionista può seguire l'andamento delle candidature presentate. Inoltre sarà possibile accedere dal portale direttamente alla procedura Comunicazioni OnLine per la trasmissione delle comunicazioni obbligatorie di avviamento, cessazione, proroga e trasformazione dei rapporti di lavoro, alla procedura TirociniOnLine per le richieste di rimborso del cofinanziamento regionale per i tirocini retribuiti, insieme ad altre procedure e servizi legati al mondo del lavoro. Sarà inoltre possibile avere un contatto diretto con altri liberi professionisti registrati sul portale per eventuali collaborazioni.

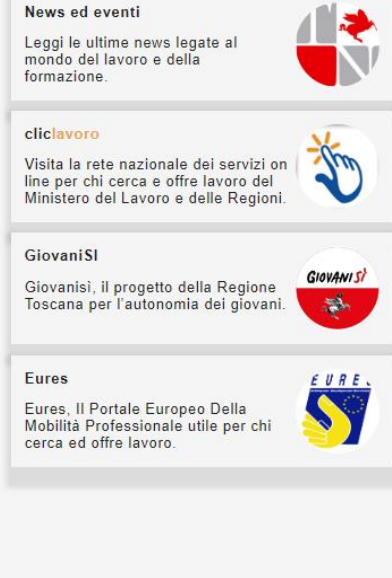

# Registrazione di un nuovo studio all'interno della sezione Professionisti

Il cittadino che ricopre il ruolo di rappresentante legale o delegato di uno studio può registrare quest'ultimo all'interno della sezione Professionisti solo DOPO che tale soggetto ha effettuato l'accesso al portale con credenziali avanzate nella sezione del Cittadino.

L'accesso al portale con credenziali avanzate può essere effettuato alternativamente tramite:

- CNS Abilitata;
- Identità Digitale SPID;
- CIE Carta d'Identità Elettronica.

E' possibile censire il proprio studio professionale sul portale in due modi: procedendo direttamente tramite il pulsante "Registrati" oppure effettuando l'accesso avanzato al portale come privato cittadino e "agganciando" il proprio studio sul profilo personale alle voce "Il mio profilo".

### - Censimento studio professionale tramite il pulsante "Registrati"

In alto a destra dello schermo cliccare sulla voce "Registrati": si aprirà questa schermata di registrazione che consente di scegliere fra registrazione del cittadino, dell'azienda, dell'agenzia o del professionista:

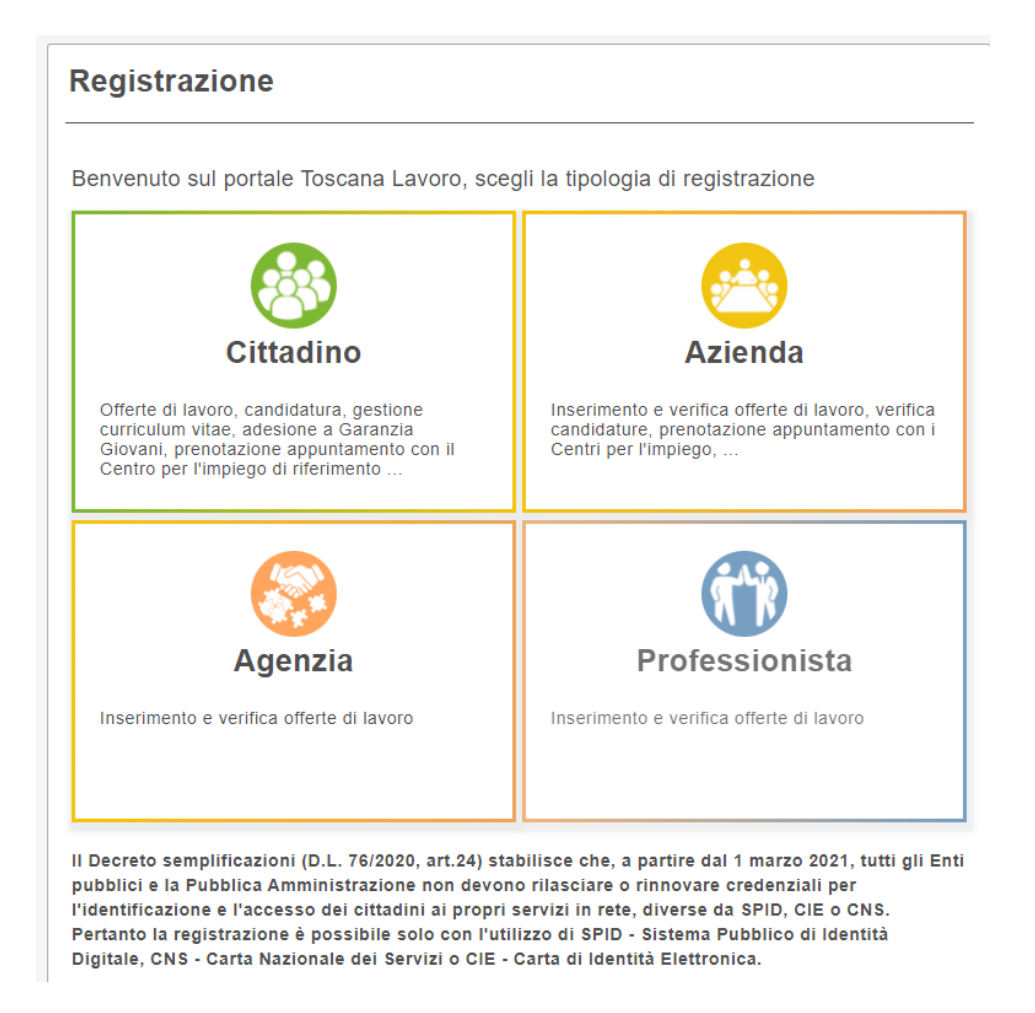

Cliccare sulla sezione Professionista e si aprirà successivamente la pagina di registrazione così come mostrato in figura seguente:

| Gentile Utente, anche se nor<br>accedere a questa pagina ha<br>privacy laddove decidesse c<br>CNS, se l'ha utilizzata, e chi                                                                                                    | n ha ancora registrato il suo prof<br>i effettuato un accesso tramite (<br>di lasciare la pagina la invitiamo ;<br>udere il browser. Clicca qui per                                                                                                    | ilo su ToscanaLavoro le ricordiamo che pe<br>CNS, SPID o CIE. Per garantire la sua<br>ad effettuare il logout, rimuovere la sua<br>effettuare il LOGOUT                                                                                                    |
|----------------------------------------------------------------------------------------------------|----------------------------------------------------------------------------------------------------|----------------------------------------------------------------------------------------------------|
| Dati Anagrafici                                                                                                    |                                                                                                    |                                                                                                    |
| Codice Fiscale: *                                                                                                    | Cognome: *                                                                                                    | Nome: *                                                                                                    |
|                                                                                                    |                                                                                                    |                                                                                                    |
| Data di Nascita : *                                                                                                    | Comune di Nascita: *                                                                                                    |                                                                                                    |
|                                                                                                    |                                                                                                    |                                                                                                    |
| Dati Residenza                                                                                                    |                                                                                                    |                                                                                                    |
| Comune di Residenza: *                                                                                                    | CAP Residenza: *                                                                                                    | Indirizzo di Residenza: *                                                                                                    |
|                                                                                                    |                                                                                                    | The second second second second second second second second second second second second second second second se                                                                                                    |
| Dati Domicilio                                                                                                    | 5.8 S                                                                                                    |                                                                                                    |
| 🔲 Uquale alla residenza                                                                                                    |                                                                                                    |                                                                                                    |
| Comune di Domicilio: *                                                                                                    | CAP Domicilio : *                                                                                                    | Indirizzo di Domicilio: *                                                                                                    |
| re un est contra to.<br>Factoria                                                                                                    | 10.0.30000000                                                                                                    |                                                                                                    |
| Pecaniti                                                                                                    |                                                                                                    |                                                                                                    |
| recapiti                                                                                                    |                                                                                                    | 20                                                                                                    |
| Indirizzo Email: *                                                                                                    | Reinserisci Indirizzo Email                                                                                                    | : *                                                                                                    |
|                                                                                                    |                                                                                                    |                                                                                                    |
| Telefono: *                                                                                                    |                                                                                                    | Codice OTP: *                                                                                                    |
| Attenzione!! Controllate l'esat<br>essere contattati dai Centri<br>"TOSCANA LAVORO". E'pos                                                                                                    | ttezza dell'indirizzo Email e del te<br>Impiego e per eventuali comun<br>sibile aggiornarli in caso di variaz                                                                                                    | codice rice vuto via SNAS<br>Ilefono, questi recapiti saranno utilizzati p<br>icazioni da parte dell'assistenza tecnica<br>zioni.                                                                                                    |
| Attenzione!! Controllate l'esat<br>essere contattati dai Centri<br>"TOSCANA LAVORO". E' pos<br>Informativa trattamento dati                                                                                                    | ttezza dell'indirizzo Email e del te<br>Impiego e per eventuali comun<br>sibile aggiornarli in caso di variaz<br>personali                                                                                                    | codice noevuto via SNAS<br>Iefono, questi recapiti saranno utilizzati p<br>icazioni da parte dell'assistenza tecnica<br>zioni.                                                                                                    |
| Attenzione!! Controllate l'esat<br>essere contattati dai Centri<br>"TOSCANA LAVORO". E' pos<br>Informativa trattamento dati<br>Premessa                                                                                                    | ttezza dell'indirizzo Email e del te<br>Impiego e per eventuali comun<br>sibile aggiornarli in caso di varia:<br>personali                                                                                                    | codice rice vuto via SNAS<br>ilefono, questi recapiti saranno utilizzati p<br>icazioni da parte dell'assistenza tecnica<br>zioni.                                                                                                    |
| Attenzione!! Controllate l'esat<br>essere contattati dai Centri<br>"TOSCANA LAVORO". E'pos:<br>Informativa trattamento dati<br>Premessa<br>Ai sensi dell'art. 13 del Rego<br>direzione lavoro, in qualità d<br>all'utilizzo dei suoi dati perso                                                                                                    | ttezza dell'indirizzo Email e del te<br>Impiego e per eventuali comun<br>sibile aggiornarli in caso di variaz<br>personali<br>plamento europeo n. 679/2016, l'.<br>i "Titolare" del trattamento, è ten<br>pnali.                                                                                                    | codice ricevuto via SNAS<br>ilefono, questi recapiti saranno utilizzati p<br>icazioni da parte dell'assistenza tecnica<br>tioni.<br>Agenzia regionale per il lavoro e la<br>uta a fornirle informazioni in merito                                                                                                    |
| Attenzione!! Controllate l'esat<br>essere contattati dai Centri<br>"TOSCANA LAVORO". E'pos<br>Informativa trattamento dati<br>Premessa<br>Ai sensi dell'art. 13 del Rego<br>direzione lavoro, in qualità d<br>all'utilizzo dei suoi dati perso<br>2. Identità e i dati di contatt                                                                                                    | ttezza dell'indirizzo Email e del te<br>Impiego e per eventuali comun<br>sibile aggiornarli in caso di varia:<br>personali<br>plamento europeo n. 679/2016, l',<br>i 'Titolare'' del trattamento, è ten<br>onali.<br>o del titolare del trattamento                                                                                                    | codice rice vuto via SNAS<br>elefono, questi recapiti saranno utilizzati p<br>icazioni da parte dell'assistenza tecnica<br>zioni.<br>Agenzia regionale per il lavoro e la<br>uta a fornirle informazioni in merito                                                                                                    |
| Attenzione!! Controllate l'esat<br>essere contattati dai Centri<br>"TO SCANA LAVO RO". E' pos:<br>Informati va trattamento dati<br>Premessa<br>Ai sensi dell'art. 13 del Rego<br>direzione lavoro, in qualità d<br>all'utilizzo dei suoi dati perso<br>2. Identità e i dati di contatt<br>• Il Titolare del trattamento d<br>Regionale toscana peri llav<br>Regionale Toscana con sede                                                                                                    | ttezza dell'indirizzo Email e del te<br>Impiego e per eventuali comun<br>sibile aggiornarli in caso di variaz<br>personali<br>olamento europeo n. 679/2016, l',<br>i "Titolare" del trattamento, è ten<br>onali.<br>o del titolare del trattamento<br>dei dati personali di cui alla prese<br>oro con sede in via Vittorio Emar<br>i n Piazza Duomo 10 60100 Firer                                                                                                    | codice rice vuto via SNAS<br>elefono, questi recapiti saranno utilizzati p<br>icazioni da parte dell'assistenza tecnica<br>tioni.<br>Agenzia regionale per il lavoro e la<br>uta a fornirle informazioni in merito<br>ente Informativa è ARTI (Agenzia<br>nuele 62-64 50134 Firenze e la Giunta<br>nze                                                                                                    |
| Attenzione!! Controllate l'esat<br>essere contattati dai Centri<br>"TO SCANA LAVO RO". E' pos:<br>Informati va trattamento dati<br>Premessa<br>Ai sensi dell'art. 13 del Rego<br>direzione la voro, in qualità d<br>all'utilizzo dei suoi dati perso<br>2, Identità e i dati di contatt<br>• Il Titolare del trattamento d<br>Regionale toscana perillav<br>Regionale Toscana con sede<br>• I dati di contatto sono: PE                                                                                                    | ttezza dell'indirizzo Email e del te<br>Impiego e per eventuali comun<br>sibile aggiornarli in caso di variaz<br>personali<br>olamento europeo n. 679/2016, l'.<br>i 'Titolare'' del trattamento, è ten<br>mali.<br>o del titolare del trattamento<br>dei dati personali di cui alla prese<br>oro con sede in via Mttorio Emar<br>i in Piazza Duomo 10 60100 Firer<br>C: arti @postacert.toscana.it., rej                                                                                                    | codice rice vuto via SNAS<br>elefono, questi recapiti saranno utilizzati p<br>icazioni da parte dell'assistenza tecnica<br>zioni.<br>Agenzia regionale per il lavoro e la<br>uta a fornirle informazioni in merito<br>ente Informativa è ARTI (Agenzia<br>nuele 62-64 60 134 Firenze e la Giunta<br>nze<br>gionetoscana @postacert.toscana.it                                                                                                    |
| Attenzione!! Controllate l'esat<br>essere contattati dai Centri<br>"TO SCANA LAVO RO". E' pos:<br>Informati va trattamento dati<br>Premessa<br>Ai sensi dell'art. 13 del Rego<br>direzione lavoro, in qualità d<br>all'utilizzo dei suoi dati perso<br>2. Identità e i dati di contatt<br>• Il Titolare del trattamento o<br>Regionale toscana per il lav<br>Regionale Toscana con sede<br>• I dati di contatto sono: P E                                                                                                    | ttezza dell'indirizzo Email e del te<br>Impiego e per eventuali comun<br>sibile aggiornarli in caso di variaz<br>personali<br>olamento europeo n. 679/2016, l',<br>i 'Titolare'' del trattamento, è ten<br>onali.<br>o del titolare del trattamento<br>dei dati personali di cui alla prese<br>oro con sede in via Vittorio Emar<br>i n Piazza Duomo 10 50100 Firer<br>C: arti @postacert.toscana.it , rej                                                                                                    | codice rice vuto via SNAS<br>Ilefono, questi recapiti saranno utilizzati p<br>icazioni da parte dell'assistenza tecnica<br>zioni.<br>Agenzia regionale per il lavoro e la<br>uta a fornirle informazioni in merito<br>ente Informativa è ARTI (Agenzia<br>nuele 62-64 50 134 Firenze e la Giunta<br>nze<br>gionetoscana @postacert.toscana.it                                                                                                    |
| Attenzione!! Controllate l'esat<br>essere contattati dai Centri<br>"TO SCANA LAVO RO". E' pos:<br>Informati va trattamento dati<br>Premessa<br>Ai sensi dell'art. 13 del Rego<br>direzione lavoro, in qualità d<br>all'utilizzo dei suoi dati perso<br>2. Identità e i dati di contatt<br>• Il Titolare del trattamento o<br>Regionale toscana per il lav<br>Regionale Toscana con sede<br>• I dati di contatto sono: PE<br>Acconsento al trattament                                                                                                    | ttezza dell'indirizzo Email e del te<br>Impiego e per eventuali comun<br>sibile aggiornarli in caso di variaz<br>personali<br>olamento europeo n. 679/2016, l'.<br>i "Titolare" del trattamento, è ten<br>onali.<br>o del titolare del trattamento<br>dei dati personali di cui alla prese<br>oro con sede in via Mttorio Emar<br>i in Piazza Duomo 10 60100 Firer<br>C: arti @postacert.toscana.it., rej<br>to dei dati personali                                                                                                    | codice rice vuto via SNAS<br>elefono, questi recapiti saranno utilizzati p<br>icazioni da parte dell'assistenza tecnica<br>zioni.<br>Agenzia regionale per il lavoro e la<br>uta a fornirle informazioni in merito<br>ente Informativa è ARTI (Agenzia<br>nuele 62-64 50 134 Firenze e la Giunta<br>nze<br>gionetoscana @postacert.toscana.it                                                                                                    |
| Attenzione!! Controllate l'esat<br>essere contattati dai Centri<br>"TO SCANA LAVO RO". E' pos:<br>Informati va trattamento dati<br>Premessa<br>Ai sensi dell'art. 13 del Regu<br>direzione lavoro, in qualità d<br>all'utilizzo dei suoi dati perso<br>2. Identità e i dati di contatt<br>• Il Titolare del trattamento o<br>Regionale toscana per il lav<br>Regionale Toscana con sede<br>• I dati di contatto sono: PE<br>Acconsento al trattament<br>Dati Isorizione professioni st                                                                                                    | ttezza dell'indirizzo Email e del te<br>Impiego e per eventuali comun<br>sibile aggiornarli in caso di variaz<br>personali<br>olamento europeo n. 679/2016, l',<br>i 'Titolare'' del trattamento, è ten<br>onali.<br>o del titolare del trattamento<br>dei dati personali di cui alla prese<br>oro con sede in via Mttorio Emar<br>i n Piazza Duomo 10 60100 Firer<br>C: arti @postacert.toscana.it , rei<br>to dei dati personali                                                                                                    | donke nevuto via SNAS<br>elefono, questi recapiti saranno utilizzati p<br>ioazioni da parte dell'assistenza tecnica<br>zioni.<br>Agenzia regionale per il lavoro e la<br>uta a fornirle informazioni in merito<br>ente Informativa è ARTI (Agenzia<br>nuele 62-64 50 134 Firenze e la Giunta<br>nze<br>gionetoscana @postacert.toscana.it                                                                                                    |
| Attenzione!! Controllate l'esat<br>essere contattati dai Centri<br>"TO SCANA LAVO RO". E' pos:<br>Informati va trattamento dati<br>Premessa<br>Ai sensi dell'art. 13 del Rego<br>direzione lavoro, in qualità di<br>all'utilizzo dei suoi dati perso<br>2. Identità e i dati di contatt<br>• Il Titolare del trattamento o<br>Regionale toscana per il lav<br>Regionale toscana per il lav<br>Regionale Toscana con sede<br>• I dati di contatto sono: PE<br>Acconsento al trattament<br>Dati Isorizione professionist<br>Di essere isoritto all'Ab                                                                                                    | ttezza dell'indirizzo Email e del te<br>Impiego e per eventuali comun<br>sibile aggiornarli in caso di variaz<br>personali<br>olamento europeo n. 679/2016, l'.<br>i 'Titolare'' del trattamento, è ten<br>onali.<br>o del titolare del trattamento<br>dei dati personali di cui alla prese<br>oro con sede in via Mttorio Emar<br>i in Piazza Duomo 10 60100 Firer<br>C: arti @postacert.toscana.it., rej<br>to dei dati personali                                                                                                    | codice rice vuto via SNAS<br>elefono, questi recapiti saranno utilizzati p<br>icazioni da parte dell'assistenza tecnica<br>zioni.<br>Agenzia regionale per il lavoro e la<br>uta a fornirle informazioni in merito<br>ente Informativa è ARTI (Agenzia<br>nuele 62-64 50 134 Firenze e la Giunta<br>nze<br>gionetoscana @postacert.toscana.it                                                                                                    |
| Attenzione!! Controllate l'esat<br>essere contattati dai Centri<br>"TO SCANA LAVO RO". E' pos:<br>Informati va trattamento dati<br>Premessa<br>Ai sensi dell'art. 13 del Rego<br>direzione lavoro, in qualità d<br>all'utilizzo dei suoi dati perso<br>2. Identità e i dati di contatt<br>• Il Titolare del trattamento o<br>Regionale toscana per il lav<br>Regionale toscana per il lav<br>Regionale Toscana con sede<br>• I dati di contatto sono: PE<br>Acconsento al trattament<br>Dati Iscrizione professionist<br>Di essere iscritto all 'Ab<br>Di essere un profession<br>professionale)                                                                                                    | ttezza dell'indirizzo Email e del te<br>Impiego e per eventuali comun<br>sibile aggiornarli in caso di variaz<br>personali<br>olamento europeo n. 679/2016, l'.<br>i "Titolare" del trattamento, è ten<br>onali.<br>o del titolare del trattamento<br>dei dati personali di cui alla prese<br>oro con sede in via Vittorio Emar<br>i n Piazza Duomo 10 60100 Firer<br>C: arti @postacert.toscana.it , rej<br>to dei dati personali                                                                                                    | oodke neevuto via SNAS<br>Ilefono, questi recapiti saranno utilizzati p<br>icazioni da parte dell'assistenza tecnica<br>zioni.<br>Agenzia regionale per il lavoro e la<br>uta a fornirle informazioni in merito<br>ente Informativa è ARTI (Agenzia<br>nuele 62-64 50 134 Firenze e la Giunta<br>nze<br>gionetoscana @postacert.toscana.it                                                                                                    |
| Attenzione!! Controllate l'esat<br>essere contattati dai Centri<br>"TO SCANA LAVO RO". E' pos:<br>Informati va trattamento dati<br>Premessa<br>Ai sensi dell'art. 13 del Rego<br>direzione lavoro, in qualità d<br>all'utilizzo dei suoi dati perso<br>2. Identità e i dati di contatt<br>• Il Titolare del trattamento o<br>Regionale toscana per il lav<br>Regionale toscana per il lav<br>Regionale Toscana con sede<br>• I dati di contatto sono: PE<br>I Acconsento al trattament<br>Dati Isorizione professionist<br>Di essere isoritto all'Alb<br>Di essere un professioni<br>professionale)<br>Di non essere isoritto all'alb                                                                                                    | ttezza dell'indirizzo Email e del te<br>Impiego e per eventuali comun<br>sibile aggiornarli in caso di variaz<br>personali<br>olamento europeo n. 679/2016, l'.<br>i "Titolare" del trattamento, è ten<br>onali.<br>o del titolare del trattamento<br>dei dati personali di cui alla prese<br>oro con sede in via Mttorio Emar<br>i n Piazza Duomo 10 60100 Firer<br>C: arti @postacert.toscana.it., rej<br>to dei dati personali<br>ca<br>o/Ordine<br>tista ai sensi della Legge n. 4/<br>d alcun Albo/Ordine o di appa                                                                                                    | codice rice vuto via SNAS<br>elefono, questi recapiti saranno utilizzati p<br>icazioni da parte dell'assistenza tecnica<br>zioni.<br>Agenzia regionale per il lavoro e la<br>uta a fornirle informazioni in merito<br>ente Informativa è ARTI (Agenzia<br>nuele 62-64 50 134 Firenze e la Giunta<br>nze<br>gionetoscana @postacert.toscana.it<br>2013 (Professionisti senza Albo o ordiu<br>rtenere ad una professione                                                                                         |
| Attenzione!! Controllate l'esat<br>essere contattati dai Centri<br>"TO SCANA LAVO RO". E' pos:<br>Informati va trattamento dati<br>Premessa<br>Ai sensi dell'art. 13 del Rego<br>direzione lavoro, in qualità d<br>all'utilizzo dei suoi dati perso<br>2. Identità e i dati di contatt<br>• Il Titolare del trattamento o<br>Regionale toscana per il lav<br>Regionale toscana per il lav<br>Regionale toscana con sede<br>• I dati di contatto sono: PE<br>I Acconsento al trattament<br>Dati Isorizione professionist<br>Di essere isoritto all'Alb<br>Di essere un profession<br>professionale)<br>Di non essere isoritto al<br>regolamentata                                                                                                    | ttezza dell'indirizzo Email e del te<br>Impiego e per eventuali comun<br>sibile aggiornarli in caso di variaz<br>personali<br>olamento europeo n. 679/2016, l',<br>i "Titolare" del trattamento, è ten<br>inali.<br>o del titolare del trattamento<br>del titolare del trattamento<br>del titolare del trattamento<br>del titolare del trattamento<br>del titolare del trattamento<br>del titolare del trattamento<br>tei dati personali di cui alla prese<br>oro con sede in via Mttorio Emar<br>i n Piazza Duomo 10 60100 Firer<br>C: arti @postacert.toscana.it , rej<br>to dei dati personali<br>co dei dati personali<br>dal cun Albo/Ordine o di appa | codice rice vuto via SNAS<br>elefono, questi recapiti saranno utilizzati p<br>icazioni da parte dell'assistenza tecnica<br>zioni.<br>Agenzia regionale per il lavoro e la<br>uta a fornirle informazioni in merito<br>ente Informativa è ARTI (Agenzia<br>nuele 62-64 50 134 Firenze e la Giunta<br>nze<br>gionetoscana @postacert.toscana.it<br>2013 (Professionisti senza Albo o ordin<br>rtenere ad una professione                                                                                         |
| Attenzione!! Controllate l'esat<br>essere contattati dai Centri<br>"TO SC ANA LAVO RO". E' pos:<br>Informati va trattamento dati<br>Premessa<br>Ai sensi dell'art. 13 del Rego<br>direzione lavoro, in qualità d<br>all'utilizzo dei suoi dati perso<br>2. Identità e i dati di contatt<br>• Il Titolare del trattamento o<br>Regionale toscana per il lav<br>Regionale Toscana con sede<br>• I dati di contatto sono: PE<br>Acconsento al trattament<br>Dati Isorizione professionist<br>Di essere isoritto all'Ab<br>Di essere un profession<br>professionale)<br>Di non essere isoritto a<br>regolamentata                                                                                                    | ttezza dell'indirizzo Email e del te<br>Impiego e per eventuali comun<br>sibile aggiornarli in caso di variaz<br>personali<br>olamento europeo n. 679/2016, l',<br>i "Titolare" del trattamento, è ten<br>onali.<br>o del titolare del trattamento<br>dei dati personali di cui alla prese<br>oro con sede in via Vittorio Emar<br>in Piazza Duomo 10 60100 Firer<br>C: arti @postacert.toscana.it , res<br>co dei dati personali<br>is a<br>o/Ordine<br>iista ai sensi della Legge n. 4/<br>d al cun Albo/Ordine o di appa                                                                                                    | codice rice vuto via SNAS<br>elefono, questi recapiti saranno utilizzati p<br>icazioni da parte dell'assistenza tecnica<br>zioni.<br>Agenzia regionale per il lavoro e la<br>uta a fornirle informazioni in merito<br>ente Informativa è ARTI (Agenzia<br>nuele 62-64 50134 Firenze e la Giunta<br>neele 62-64 50134 Firenze e la Giunta<br>neele 62-64 50134 Firenze e la Giunta<br>neele 62-64 50134 Firenze allo o ordin<br>reconstructione de la constructional de la construction<br>postacert toscana.it |
| Attenzione!! Controllate l'esat<br>essere contattati dai Centri<br>"TOSCANA LAVORO". E' pos:<br>informati va trattamento dati<br>Premessa<br>Ai sensi dell'art. 13 del Rego<br>direzione lavoro, in qualità d<br>all'utilizzo dei suoi dati perso<br>2. Identità e i dati di contatt<br>• Il Titolare del trattamento o<br>Regionale toscana per il lav<br>Regionale Toscana con sede<br>• I dati di contatto sono: PE<br>Acconsento al trattament<br>dati Isorizione professioni st<br>Di essere isoritto all'Alb<br>Di essere un professioni<br>professionale)<br>Di non essere i scritto al<br>regolamentata<br>ati Studi Professionali<br>ttualmente non hai alcuno<br><sup>3</sup> er poter completare la regist                                                                               | ttezza dell'indirizzo Email e del te<br>Impiego e per eventuali comun<br>sibile aggiornarli in caso di variaz<br>personali<br>olamento europeo n. 679/2016, l',<br>i 'Titolare'' del trattamento, è ten<br>mali.<br>o del titolare del trattamento, è ten<br>mali.<br>o del titolare del trattamento<br>dei dati personali di cui alla prese<br>oro con sede in via Mttorio Emar<br>in Piazza Duomo 10 60100 Firer<br>C: arti @postacert.toscana.it , rei<br>to dei dati personali<br>co dei dati personali<br>co dei dati personali<br>dal cun Albo/Ordine o di appa<br>studio professionale associato<br>razione è obbligatoria la scelta di              | 2013 (Professionisti senza Albo o ordin<br>rtenere ad una professione                                                                                                    |
| Attenzione!! Controllate l'esat<br>essere contattati dai Centri<br>"TO SCANA LAVO RO". E' pos:<br>Informati va trattamento dati<br>Premessa<br>Ai sensi dell'art. 13 del Rego<br>direzione lavoro, in qualità d<br>all'utilizzo dei suoi dati perso<br>2. Identità e i dati di contatt<br>• Il Titolare del trattamento o<br>Regionale toscana per il lav<br>Regionale toscana per il lav<br>Regionale Toscana con sede<br>• I dati di contatto sono: PE<br>Acconsento al trattament<br>Dati Isorizione professionist<br>Di essere isoritto all 'Ab<br>Di essere un professioni<br>professionale)<br>Di non essere isoritto al<br>regolamentata<br>Dati Studi Professionali<br>Atualmente non hai alcuno<br>Per poter completare la regist<br>Inserisci il codice fiscale e uti<br>Codice Eicente * | ttezza dell'indirizzo Email e del te<br>Impiego e per eventuali comun<br>sibile aggiornarli in caso di variaz<br>personali<br>olamento europeo n. 679/2016, l',<br>i "Titolane" del trattamento, è ten<br>onali.<br>o del titolare del trattamento<br>dei dati personali di cui alla prese<br>oro con sede in via Vittorio Emar<br>in Piazza Duomo 10 60100 Firer<br>C: arti @postacert.toscana.it , res<br>to dei dati personali<br>ia<br>co/Ordine<br>tista ai sensi della Legge n. 4/<br>d alcun Albo/Ordine o di appa<br>studio professionale associato<br>razione è obbligatoria la scelta di                                                          | codice rice vuto via SNAS<br>elefono, questi recapiti saranno utilizzati p<br>icazioni da parte dell'assistenza tecnica<br>zioni.<br>Agenzia regionale per il lavoro e la<br>uta a fornirle informazioni in merito<br>ente Informativa è ARTI (Agenzia<br>nuele 62-64 50134 Firenze e la Giunta<br>nze<br>gionetoscana @postacert.toscana.it<br>2013 (Professionisti senza Albo o ordin<br>rtenere ad una professione<br>2.<br>almeno uno studio su cui operare.<br>e lo studio che intendi gestire.           |

Effettuando la registrazione con accesso avanzato, i dati personali verranno precaricati sul sistema in quanto letti in automatico dal certificato di SPID, CNS o CIE.

Il professionista, in fase di registrazione, deve indicare in alternativa:

- 1) Di essere iscritto all'albo/ordine;
- Di essere un professionista ai sensi della legge n.4/2013 (Professionisti senza albo o ordine professionale);
- 3) Di non essere iscritto ad alcun albo/ordine o di appartenere ad una professione regolamentata

Inserire il Codice Fiscale o Partita IVA dello studio professionale all'interno della apposita casella e cliccare su "Cerca".

Il sistema restituirà il nominativo del professionista come mostrato in figura seguente:

| Codice Fiscale: *                             | Denominazione: *      |                 |   |
|-----------------------------------------------|-----------------------|-----------------|---|
| XXXXXXXXXXXX                                  | STUDIO XXX            |                 |   |
| Comune: *                                     | CAP: *                | Indirizzo: *    |   |
| FIRENZE                                       | 55123                 | VIA SANTELLI 35 |   |
| Settore*                                      |                       |                 |   |
|                                               |                       |                 |   |
| Attività degli studi no                       | tarili                |                 | • |
| Attività degli studi no<br>Indirizzo Email: * | tarili<br>Telefono: * | Fax:            | • |

Una volta che il sistema ha individuato il professionista, sarà necessario completare la registrazione compilando il campo indirizzo email e n. telefono, infine cliccare sul pulsante "Registrati".

Se l'utente non si è ancora registrato al portale visualizzerà un messaggio di avvenuta registrazione come segue:

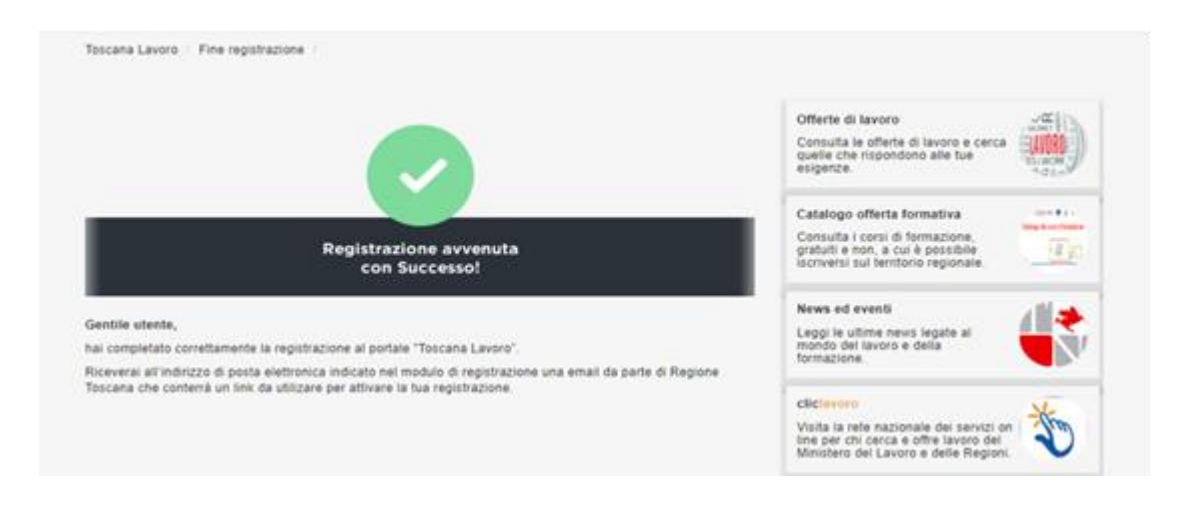

Contemporaneamente riceverà all'indirizzo di posta elettronica fornito al momento della registrazione una mail di conferma con un link per attivare l'utenza.

**N.B.** E' necessario attivare l'utenza prima di poter accedere al portale: se l'utenza non è attiva anche utilizzando SPID, CNS o CIE il sistema non permette l'accesso.

Se l'utente è già registrato al portale visualizzerà un messaggio di avvenuta registrazione del professionista come segue:

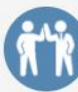

### Professionisti

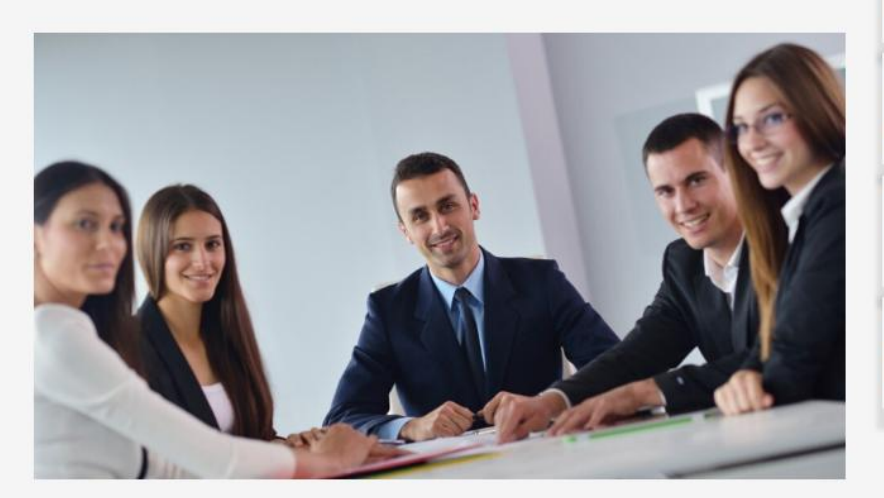

I liberi professionisti possono inserire offerte di lavoro. In seguito alla pubblicazione di una offerta di lavoro il professionista può seguire l'andamento delle candidature presentate. Inoltre sarà possibile accedere dal portale direttamente alla procedura Comunicazioni OnLine per la trasmissione delle comunicazioni obbligatorie di avviamento, cessazione, proroga e trasformazione dei rapporti di lavoro, alla procedura TirociniOnLine per le richieste di rimborso del cofinanziamento regionale per i tirocini retribuiti, insieme ad altre procedure e servizi legati al mondo del lavoro. Sarà inoltre possibile avere un contatto diretto con altri liberi professionisti registrati sul portale per eventuali collaborazioni.

Di seguito gli studi professionali già registrati per cui puoi operare

| Codice fiscale \$ | Azienda 🗘  |   |          |  |
|-------------------|------------|---|----------|--|
| xxxxxxxxxxxxxx    | Studio XXX | ø | Gestisci |  |

### Procedere con l'inserimento incarico cliccando all'interno della sezione "Dati incarico"

| Tipo incarico:                                                                                                    |   |
|----------------------------------------------------------------------------------------------------|---|
| SELEZIONA                                                                                                    |   |
| Informativa Privacy                                                                                                    |   |
| Premessa                                                                                                    | 4 |
| Ai sensi dell'art. 13 del Regolamento europeo n. 679/2016, l'Agenzia<br>regionale per il lavoro e la direzione lavoro, in qualità di "Titolare" del<br>trattamento, è tenuta a fornirle informazioni in merito all'utilizzo dei suoi dati<br>personali.              |   |
| 2. Identità e i dati di contatto del titolare del trattamento                                                                                                    |   |
| Il Titolare del trattamento dei dati personali di cui alla presente Informativa<br>ARTI (Agenzia Regionale toscana per il lavoro con sede in via Vittorio<br>Emanuele 62-64 50134 Firenze e la Giunta Regionale Toscana con sede in<br>Piazza Duomo 10 50100 Firenze | è |
|                                                                                                    | - |

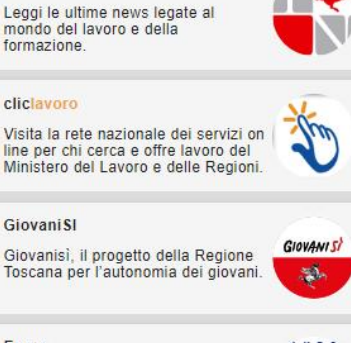

News ed eventi

Eures

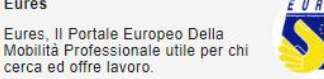

e selezionare il ruolo che l'utente va a ricoprire rispetto allo studio, come mostrato in figura sottostante:

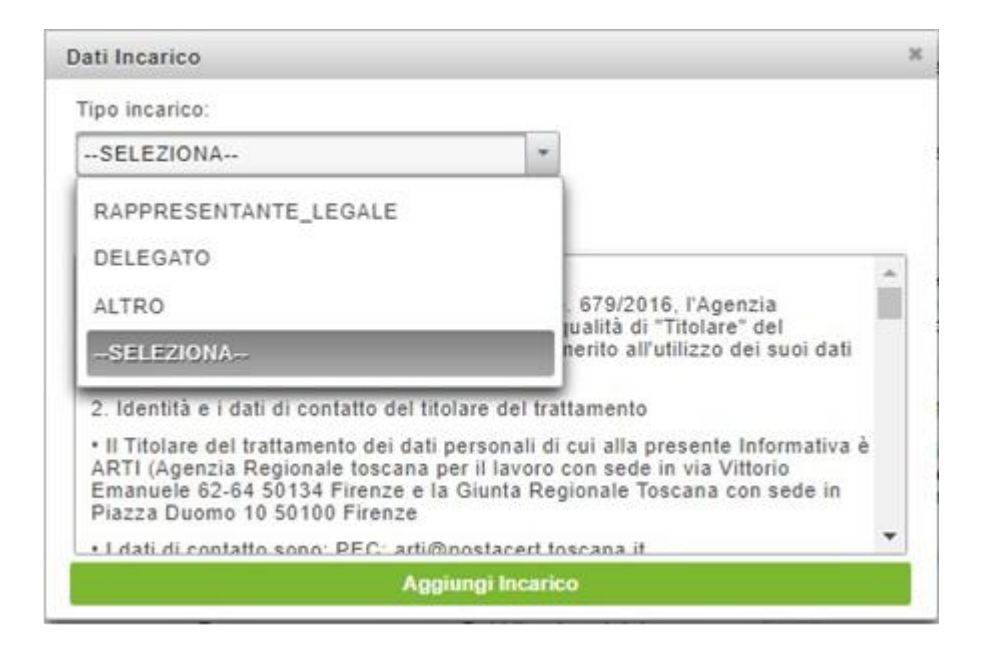

All'interno della sezione "Dati incarico" è presente la dichiarazione di responsabilità dell'utente che si sta prendendo in carico lo studio professionale; una volta compilati tutti i campi e letta tale dichiarazione procedere al conferimento dell'incarico cliccando sulla voce "Aggiungi Incarico".

A questo punto, nella sezione "Il mio profilo" – tab Studi Professionali, lo studio comparirà nell'elenco come mostrato in figura seguente:

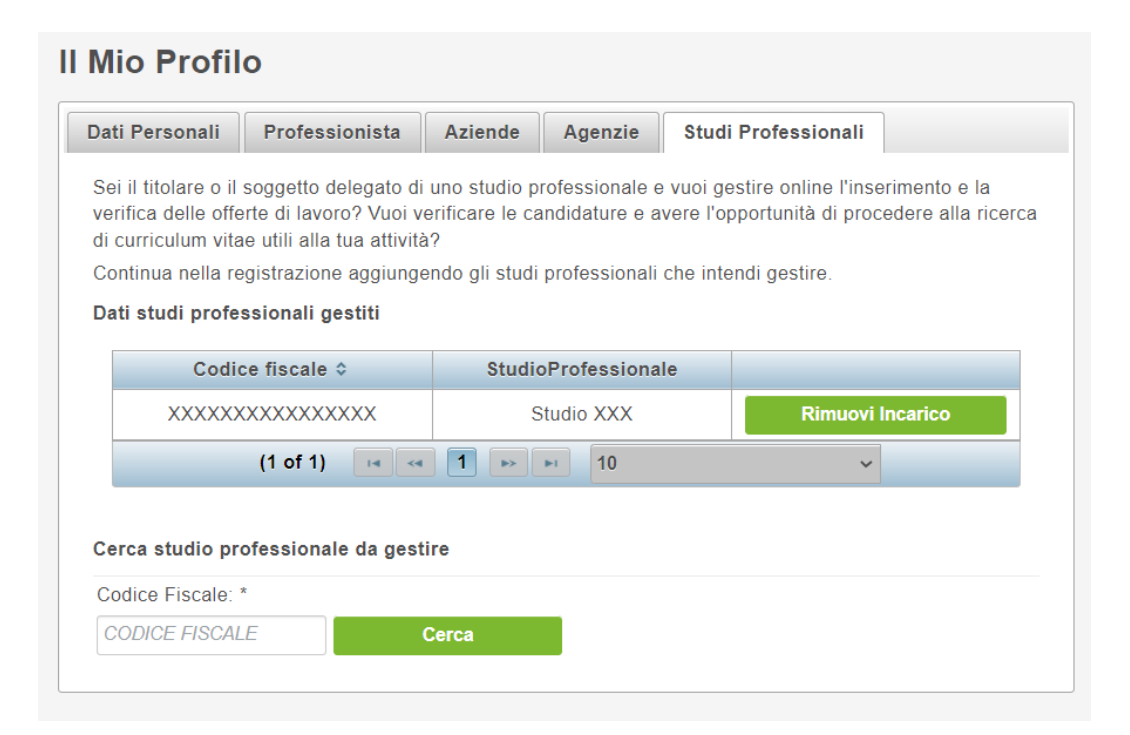

# - Censimento studio professionale tramite profilo personale alla voce "Il mio profilo"

Nella schermata di accesso cliccare sulla voce "Entra con SPID, CNS, CIE" e procedere con il log in:

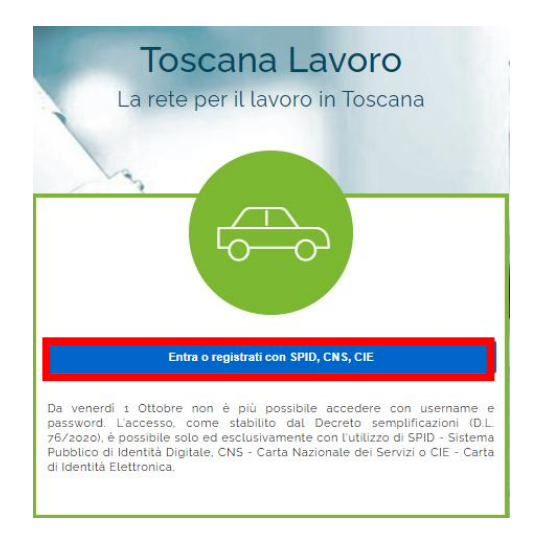

Per informazioni riguardanti la registrazione dell'utente al portale con credenziali avanzate fare riferimento al manuale del cittadino.

Dopo aver effettuato l'accesso come cittadino, cliccare sul menù in alto a destra della schermata e cliccare sulla voce "il mio profilo" come mostrato di seguito:

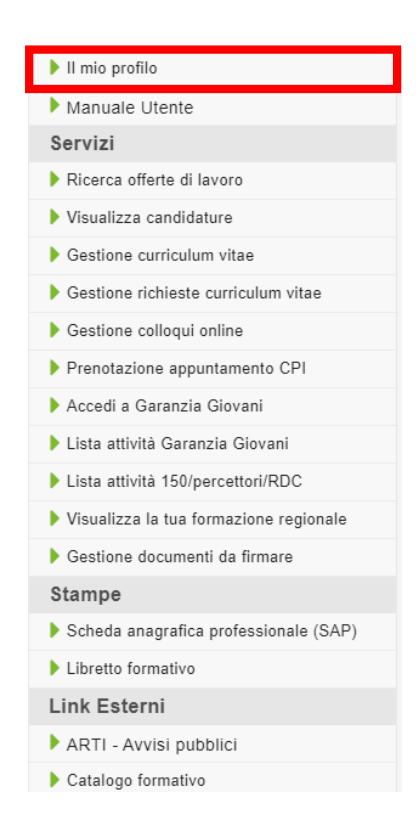

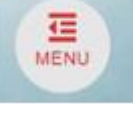

Si aprirà la schermata di registrazione al portale dove sono evidenziate le sezioni relative ai Dati Personali, Aziende, Agenzie e Studi Professionali. Cliccare sulla sezione "Studi Professionali":

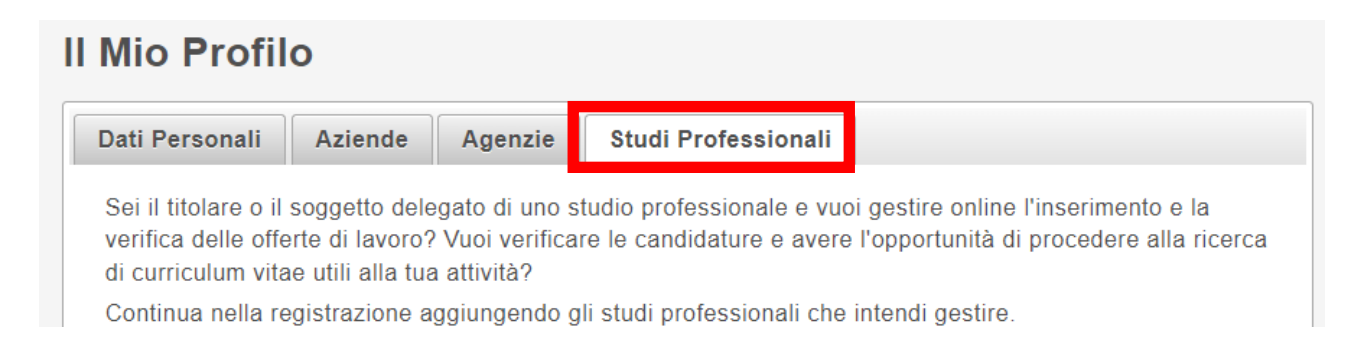

Nella schermata successiva ricercare lo studio professionale che si vuole censire a portale digitando il relativo Codice Fiscale nella sezione apposita e cliccare su "Cerca":

| Dati Personali                                                                         | Aziende                                                                   | Agenzie                                                       | Studi Professio                                                  | nali                                                                |                                            |                     |
|----------------------------------------------------------------------------------------|---------------------------------------------------------------------------|---------------------------------------------------------------|------------------------------------------------------------------|---------------------------------------------------------------------|--------------------------------------------|---------------------|
| Sei il titolare o il<br>verifica delle offe<br>di curriculum vita<br>Continua nella re | soggetto deleg<br>erte di lavoro?<br>ae utili alla tua<br>egistrazione ag | jato di uno st<br>Vuoi verificar<br>attività?<br>giungendo gl | udio professionale<br>e le candidature e<br>i studi professional | e vuoi gestire onlin<br>avere l'opportunità<br>i che intendi gestir | ne l'inserimento<br>di procedere al<br>re. | e la<br>Ila ricerca |
| Dati studi profe                                                                       | ssionali gesti                                                            | ti                                                            | ·                                                                | 0                                                                   |                                            |                     |
| С                                                                                      | odice fiscale                                                             | \$                                                            | St                                                               | udioProfessional                                                    | le                                         |                     |
| Nessuno stud                                                                           | dio professiona                                                           | le gestito                                                    | 1                                                                |                                                                     |                                            |                     |
|                                                                                        | (1 of 1)                                                                  | 14 <4                                                         | ►> ►I 10                                                         |                                                                     | ~                                          |                     |
| Cerca studio pr                                                                        | ofessionale da<br>*                                                       | a gestire                                                     |                                                                  |                                                                     |                                            |                     |
| Codice Fiscale:                                                                        |                                                                           |                                                               |                                                                  |                                                                     |                                            |                     |

Tramite il Codice Fiscale Lo studio professionale viene individuato e l'utente dovrà compilare tutti i campi segnati come obbligatori dall'asterisco \*.

| II Mio Profil                                                     | 0                                                     |                                                  |                                                        |                                                                                   |
|-------------------------------------------------------------------|-------------------------------------------------------|--------------------------------------------------|--------------------------------------------------------|-----------------------------------------------------------------------------------|
| Dati Personali                                                    | Aziende                                               | Agenzie                                          | Studi Professionali                                    |                                                                                   |
| Sei il titolare o il<br>verifica delle offe<br>di curriculum vita | soggetto dele<br>erte di lavoro?<br>ae utili alla tua | egato di uno s<br>? Vuoi verifica<br>a attività? | tudio professionale e vuo<br>re le candidature e avere | oi gestire online l'inserimento e la<br>∋ l'opportunità di procedere alla ricerca |

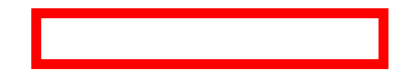

Dopo aver compilato tutti i campi obbligatori cliccare sul pulsante "Inserisci incarico".

Procedere con l'inserimento incarico cliccando all'interno della sezione "Tipo incarico"

| Jan meaneo                                                                                                    |    |
|----------------------------------------------------------------------------------------------------|----|
| Tipo incarico:                                                                                                    |    |
| SELEZIONA *                                                                                                    |    |
| Informativa Privacy                                                                                                    |    |
| Premessa                                                                                                    |    |
| Ai sensi dell'art. 13 del Regolamento europeo n. 679/2016, l'Agenzia<br>regionale per il lavoro e la direzione lavoro, in qualità di "Titolare" del<br>trattamento, è tenuta a fornirle informazioni in merito all'utilizzo dei suoi dati<br>personali.                |    |
| 2. Identità e i dati di contatto del titolare del trattamento                                                                                                    |    |
| Il Titolare del trattamento dei dati personali di cui alla presente Informativa e<br>ARTI (Agenzia Regionale toscana per il lavoro con sede in via Vittorio<br>Emanuele 62-64 50134 Firenze e la Giunta Regionale Toscana con sede in<br>Piazza Duomo 10 50100 Firenze | F. |
| • Ldati di contatto sono: PEC: arti@nostacert toscana it                                                                                                    | *  |
| Aggiungi Incarico                                                                                                    |    |

e selezionare il ruolo che l'utente va a ricoprire rispetto all'agenzia, come mostrato in figura sottostante:

| ipo incarico:                                                                                                    |                                        | -                                                                                            |
|----------------------------------------------------------------------------------------------------|----------------------------------------|----------------------------------------------------------------------------------------------|
| SELEZIONA                                                                                                    | *                                      |                                                                                              |
| RAPPRESENTANTE_LEGALE                                                                                                    |                                        | 1                                                                                            |
| DELEGATO                                                                                                    |                                        | -                                                                                            |
| ALTRO                                                                                                    |                                        | 679/2016, l'Agenzia                                                                          |
| SELEZIONA                                                                                                    |                                        | nerito all'utilizzo dei suoi dati                                                            |
| 2. Identità e i dati di contatto del titol                                                                                                    | are del tra                            | attamento                                                                                    |
| II Titolare del trattamento dei dati p<br>ARTI (Agenzia Regionale toscana pe<br>Emanuele 62-64 50134 Firenze e la<br>Piazza Duomo 10 50100 Firenze | ersonali d<br>r il lavoro<br>Giunta Re | i cui alla presente Informativa è<br>con sede in via Vittorio<br>gionale Toscana con sede in |
| · Lideli di contetto cono DEC: arti@o                                                                                                    | onlocarti                              | toecana it                                                                                   |

All'interno della sezione "Dati incarico" è presente la dichiarazione di responsabilità dell'utente che si sta prendendo in carico lo studio professionale; una volta compilati tutti i campi e letta tale dichiarazione procedere al conferimento dell'incarico cliccando sulla voce "Aggiungi Incarico".

Una volta inserito l'incarico, lo studio comparirà nell'elenco degli studi professionali gestiti dall'utente all'interno della sezione "Il mio profilo" sotto il tab "Studi Professionali" come mostrato in figura seguente:

| Dati Personali                                                                         | Professionista                                                                                         | Aziende                                                  | Agenzie                                           | Studi                              | Professionali                                           |                                      |  |  |
|----------------------------------------------------------------------------------------|----------------------------------------------------------------------------------------------------|----------------------------------------------------------|---------------------------------------------------|------------------------------------|---------------------------------------------------------|--------------------------------------|--|--|
| Sei il titolare o il<br>verifica delle offo<br>di curriculum vita<br>Continua nella re | soggetto delegato di<br>erte di lavoro? Vuoi ve<br>ae utili alla tua attività<br>egistrazione aggiunge | uno studio pi<br>erificare le ca<br>i?<br>endo gli studi | rofessionale e<br>Indidature e a<br>professionali | e vuoi ge<br>vere l'op<br>che inte | stire online l'ins<br>pportunità di pro<br>ndi gestire. | erimento e la<br>cedere alla ricerca |  |  |
| Dati studi professionali gestiti                                                       |                                                                                                    |                                                          |                                                   |                                    |                                                         |                                      |  |  |
| Codi                                                                                   | ce fiscale ≎                                                                                           | Studio                                                   | Professiona                                       | le                                 |                                                         |                                      |  |  |
| Codi                                                                                   | ce fiscale ≎<br>XXXXXXXXXXX                                                                            | Studio<br>S                                              | <b>Professiona</b><br>itudio XXX                  | le                                 | Rimuovi                                                 | i Incarico                           |  |  |
| Codi                                                                                   | ce fiscale ≎<br>XXXXXXXXXXX<br>(1 of 1)    ≪                                                           | Studio<br>S                                              | DProfessiona<br>Itudio XXX                        | le                                 | Rimuovi                                                 | i Incarico                           |  |  |

Lo studio è quindi stato validamente registrato a portale e associato all'utente che ne ha fatto richiesta, per cui da adesso l'utente/delegato può cominciare ad operare come studio professionale all'interno del portale.

# Accesso al portale come studio professionale censito

Ci sono due modi per accedere al portale come professionista censito:

### - Tramite il proprio nome in alto a destra dello schermo

Dopo che il cittadino ha effettuato l'accesso al portale con credenziali avanzate, è possibile accedere alla sezione riservata alle Agenzie.

Cliccare sul proprio nome nel menù in alto a destra

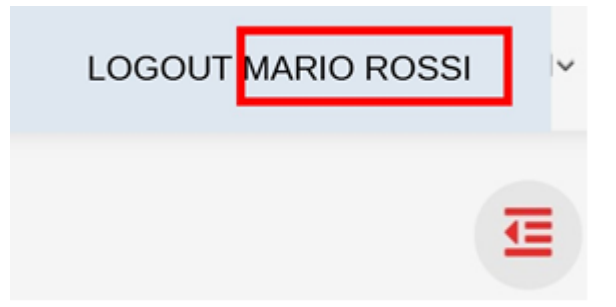

in modo da visualizzare l'elenco degli studi censiti sotto il proprio nome:

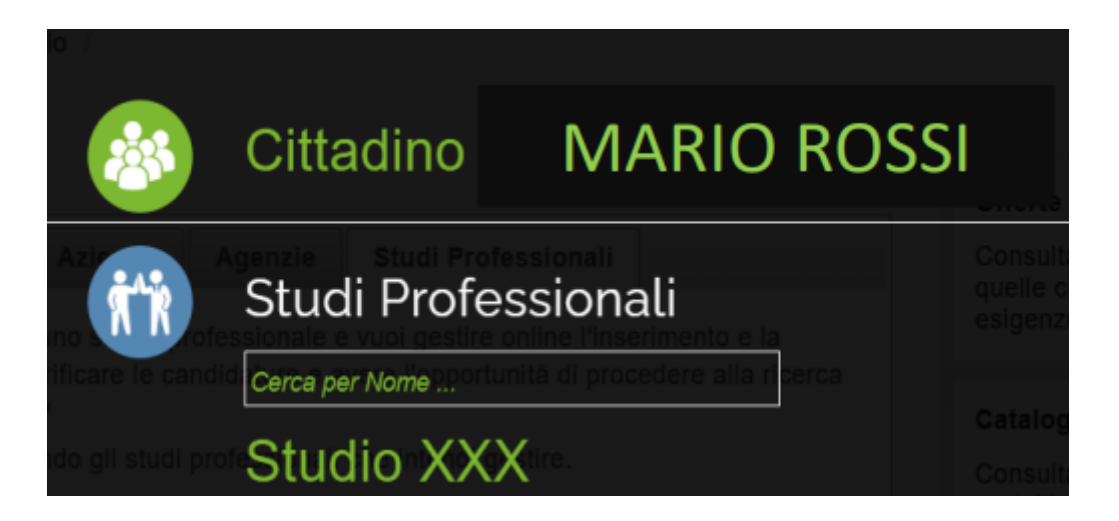

Per accedere al portale ed operare come professionista, cliccare sul nome dello studio per cui si vogliono svolgere le attività.

### - Tramite la pagina relativa agli studi professionali

Dopo che il cittadino ha effettuato l'accesso al portale con credenziali avanzate, è possibile accedere alla sezione riservata ai professionisti tornando sulla home page cliccando la voce Toscana Lavoro

| Arti Agenzia Regionale<br>Toscana per l'Impiego |                |             |  |
|-------------------------------------------------|----------------|-------------|--|
|                                                 | Toscana Lavoro | Cittadino / |  |

e successivamente cliccando sull'icona relativa ai professionisti:

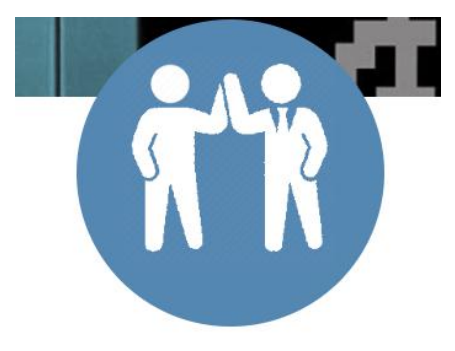

Professionisti

In entrambi i casi verrà visualizzata la seguente schermata:

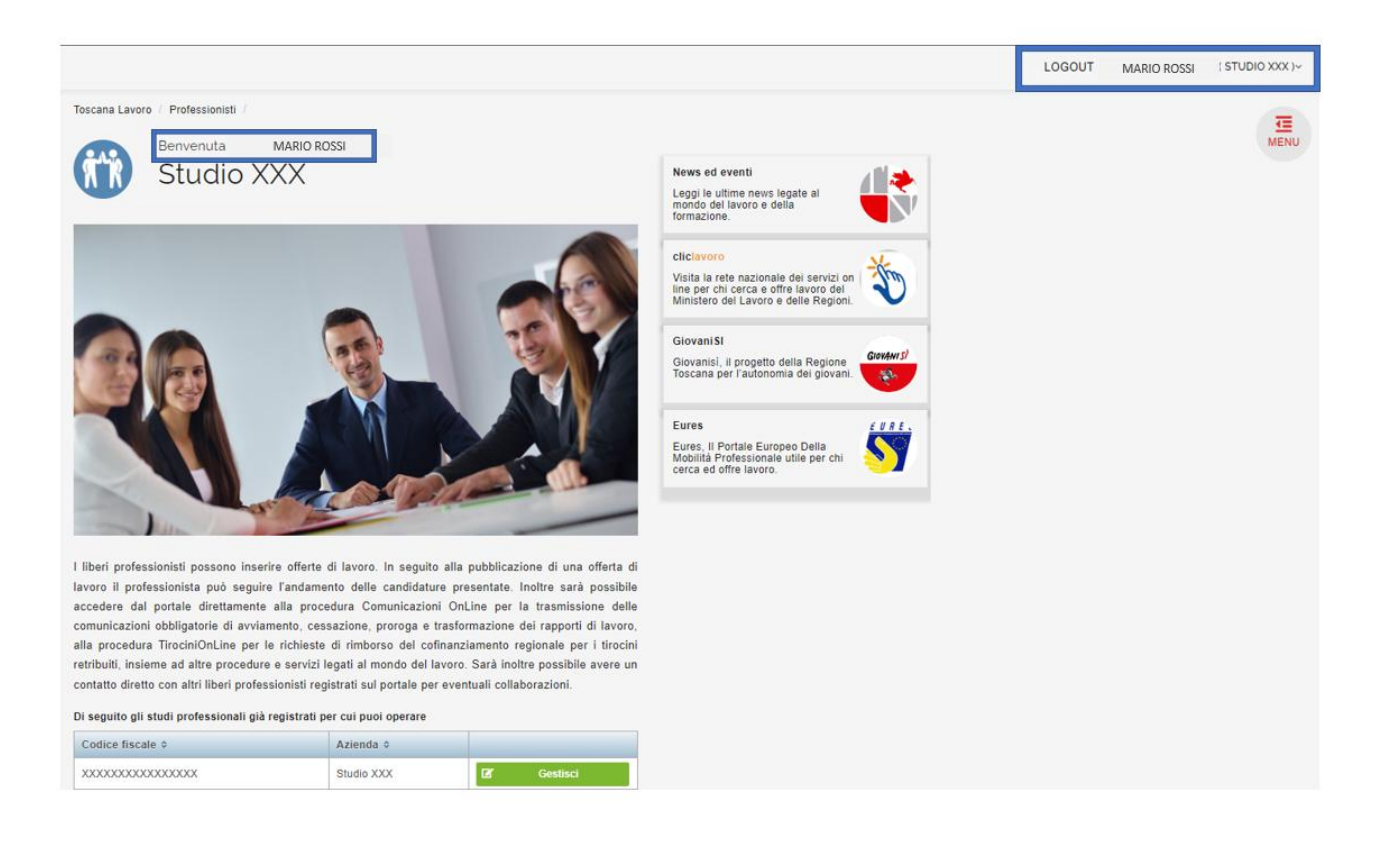

Come si può notare, accanto al nome del cittadino adesso tra parentesi è presente il nome dello studio censito a indicare che l'utente sta operando sul portale come professionista e non più come privato cittadino.

Inoltre, in basso è possibile vedere tutti gli studi per cui il soggetto si è registrato come mostrato nella figura seguente:

| I | Di seguito gli studi professionali già registrati per cui puoi operare |            |   |          |  |  |
|---|------------------------------------------------------------------------|------------|---|----------|--|--|
|   | Codice fiscale \$                                                      | Azienda 🗢  |   |          |  |  |
|   | XXXXXXXXXXXXXXXX                                                       | Studio XXX | ß | Gestisci |  |  |

Cliccando sulla voce "Gestisci" relativa allo studio professionale associato all'utente è possibile operare come tale studio.

Il sistema a destra dello schermo adesso mostra un menù con tutte le funzioni a disposizione del professionista come quello mostrato di seguito:

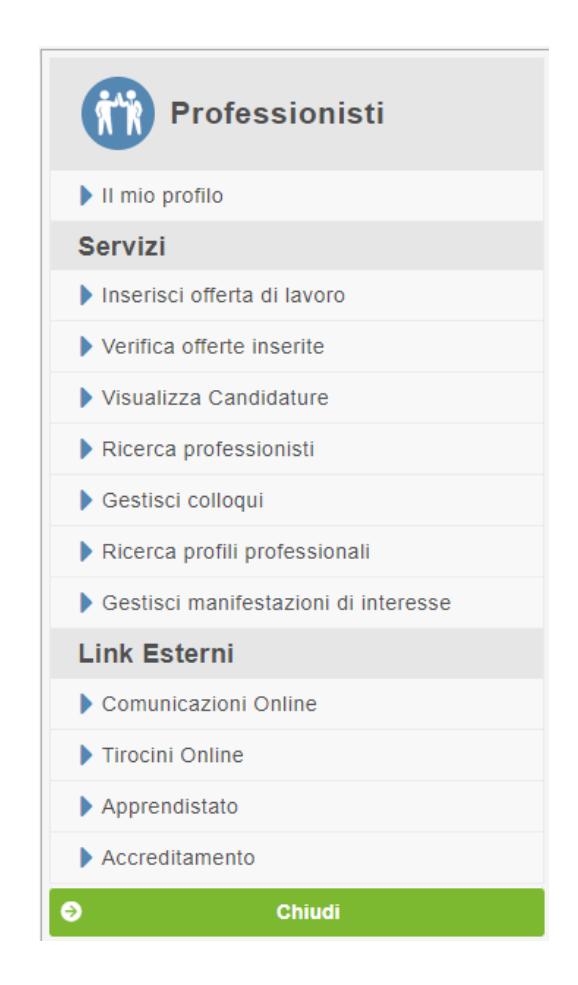

# Servizi: Inserisci offerta di lavoro

Selezionando dal menù principale la funzione "Inserisci offerta di lavoro", come mostrato di seguito, è possibile appunto per uno studio creare un'offerta di lavoro sul portale:

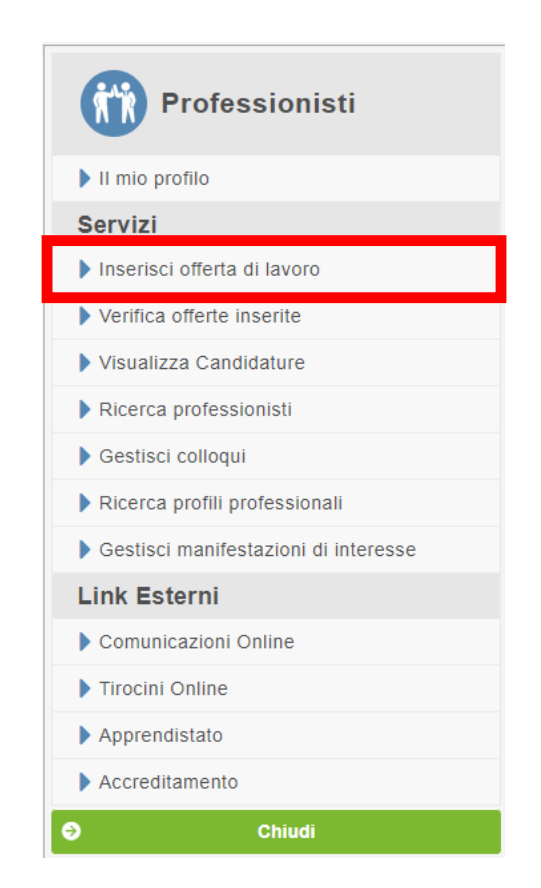

Il portale consente ai professionisti di personalizzare le offerte di lavoro da inserire in base a sei punti fondamentali:

• <u>tipo di offerta</u>: il sistema mette a disposizione 9 differenti tipologie di offerte – ABC famiglia, avviso di utilizzo diretto, collocamento mirato preselezione, contatto diretto, lavoro in Europa (EURES) a contatto diretto, lavoro in Europa (EURES) in preselezione, preselezione, preselezione motivazionale, tirocini, – con la relativa guida

| Tipo offerta *                                        |                                                                                                    |
|-------------------------------------------------------|----------------------------------------------------------------------------------------------------|
| Tipo offerta:                                         |                                                                                                    |
| - TUTTE -                                             |                                                                                                    |
| Chiudi la guida per la si                             | celta del "Tipo Offerta"                                                                                                    |
| ABC Famiglia                                          | per famiglie alla ricerca di personale per assistente alla persona, colf, baby sitter                                                                                                    |
| Avviso di utilizzo<br>diretto                         | utilizzo diretto                                                                                                    |
| Collocamento mirato -<br>Preselezione                 | per le imprese alla ricerca di personale con ausilio del servizio del Centro per l'Impiego, appartenente a DISABILI di cui all'art. 1 della<br>Legge 58/99 (invalidi civili, invalidi del lavoro, invalidi per servizio, invalidi civili di guerra, non vedenti, sordomuti).                                          |
| Collocamento mirato -<br>Pubbliche<br>amministrazioni | per le imprese alla ricerca di personale con avviso pubblico di offerta di lavoro, appartenente a DISABILI di cui all'art. 1 della Legge 68/99<br>(invalidi civili, invalidi del lavoro, invalidi per servizio, invalidi civili di guerra, non vedenti, sordomuti) iscritti negli elenchi del collocamento<br>mirato. |
| Contatto Diretto                                      | per le imprese alla ricerca di personale senza ausilio del servizio del Centro per l'Impiego, con contatto diretto lavoratore-impresa.                                                                                                    |
| Elenco Stagionale<br>Agricoltura                      |                                                                                                    |
| Lavoro in Europa<br>(EURES) in<br>preselezione        | per le imprese estere alla ricerca di personale con ausilio del servizio del Centro per l'Implego.                                                                                                    |
| Lavoro in Europa<br>(EURES) a contatto<br>diretto     | per le imprese estere alla ricerca di personale senza ausilio del servizio del Centro per l'Impiego, con contatto diretto lavoratore-impresa.                                                                                                    |
| Preselezione                                          | per le imprese alla ricerca di personale con ausilio dei servizio dei Centro per l'Impiego.                                                                                                    |
| Preselezione<br>Motivazionale                         | per le imprese alla ricerca di personale con ausilio del servizio del Centro per l'Impiego, tramite colloquio con il candidato.                                                                                                    |
| Pubbliche<br>amministrazioni                          | per le pubbliche amministrazioni alla ricerca di personale con avviso pubblico offerta di lavoro.                                                                                                    |
| Tirocini                                              | per chi cerca una opportunità formativa in una impresa. Non costituisce rapporto di lavoro.                                                                                                    |

• <u>profilo professionale ricercato</u>: il sistema consente di specificare il numero dei lavoratori, se hanno esperienza, la qualifica professionale, descrizione della posizione offerta e descrizione e durata dell'esperienza;

| Numero lavoratori: *             | Esperienza Richiesta: |  |
|----------------------------------|-----------------------|--|
| 1                                |                       |  |
| Qualifica Professionale: *       |                       |  |
| Parola da ricercare              |                       |  |
| Descrizione della posizione offe |                       |  |

• <u>appartenenza liste speciali</u>: sezione che può essere spuntata come requisito per il profilo che deve appartenere (o meno) al collocamento mirato (Legge 68/99);

| ✓ Appartenenza liste speciali      |  |
|------------------------------------|--|
| Collocamento mirato (Legge 68/99): |  |
|                                    |  |

• <u>requisiti richiesti</u>: sezione in cui si può specificare il livello di istruzione, titolo di studio, lingue conosciute, conoscenze informatiche, possesso di partita IVA,

disponibilità a trasferte, disponibilità mezzo proprio, abilitazione persone (CQC), abilitazione merci (CQC), patenti;

| ✓ Requisiti richiesti                     |   |
|-------------------------------------------|---|
| Livello di istruzione:                    |   |
|                                           | * |
| Titolo di studio:                         |   |
|                                           | * |
| Lingue conosciute:                        |   |
| Aggiungi lingua                           |   |
| Conoscenze informatiche:                  |   |
|                                           | * |
| Possesso di partiva IVA:                  |   |
|                                           |   |
| Disponibilità alle trasferte:             |   |
|                                           |   |
| Breve descrizione disponibilità trasferte |   |
|                                           |   |
|                                           |   |
| Disponibilità mezzo proprio:              |   |
|                                           |   |
| Abilitazione Persone (CQC):               |   |
|                                           |   |
| Abilitazione Merci (CQC):                 |   |
|                                           |   |
| Patenti:                                  |   |
|                                           | * |

• <u>condizioni lavorative offerte</u>: qui lo studio deve specificare la regione, la provincia e uno o più comuni come sede di lavoro dell'offerta; deve scegliere l'area e il centro impiego di riferimento; infine selezionare la tipologia contrattuale offerta, modalità di lavoro, retribuzione lorda e settore azienda;

| Indicare uno o più comuni come sede di l                         | avoro dell'offerta (in caso non sia ben definita la s | ede di lavoro indicare solo la sede principale di riferimento | ). |
|------------------------------------------------------------------|-------------------------------------------------------|---------------------------------------------------------------|----|
| Regione * :                                                      | Provincia * :                                         | Comune * :                                                    |    |
|                                                                  | •                                                     | ·                                                             |    |
| Scegliere l'area geografica e il centro imp                      | viego di Riferimento*                                 |                                                               |    |
| Area geografica: "                                               | Centro Implego: "                                     |                                                               |    |
| SELEZIONA                                                        | TUTTI                                                 | •                                                             |    |
| · · · · · · · · · · · · · · · · · · ·                            |                                                       |                                                               |    |
| Tipologia contrattuale offerta: *                                | Modalità di lavoro: *                                 | Retribuzione mensile lorda:                                   |    |
| Tipologia contrattuale offerta: *<br>TUTTI                       | Modalità di lavoro: *                                 | Retribuzione mensile lorda:                                   |    |
| Tipologia contrattuale offerta: *<br>TUTTI<br>Settore azienda: * | Modalità di lavoro: *                                 | Retribuzione mensile lorda:                                   |    |

• <u>contatto</u>: qui lo studio deve inserire la persona di riferimento che si occuperà di seguire l'offerta di lavoro, nonché il relativo numero di telefono ed email.

| Persona riferimento: *  |                  |                       |
|-------------------------|------------------|-----------------------|
| Persona riferimento     |                  |                       |
| Telefono riferimento: * | Fax riferimento: | E-mail riferimento: * |
| Telefono riferimento    | Fax riferimento  | E-mail riferimento    |

Dopo aver compilato tutti i campi necessari come sopra indicato, cliccare sul pulsante "Inserisci Offerta" per completare e pubblicare l'offerta di lavoro sul portale:

| Persona riferimento: *  |                  |                       |
|-------------------------|------------------|-----------------------|
| Persona riferimento     |                  |                       |
| Telefono riferimento: * | Fax riferimento: | E-mail riferimento: * |
| Telefono riferimento    | Fax riferimento  | E-mail riferimento    |

Una volta inserita validamente l'offerta il sistema riporterà il seguente messaggio:

| Toscana Lavoro / Agenzia / Inserisci offerta di lavoro / |                    |
|----------------------------------------------------------|--------------------|
| Offerta inserita con successo!                           |                    |
|                                                          | Visualizza offerte |

# **Contatto diretto praticantato**

La nuova tipologia di offerta denominata **«Contatto diretto – Praticantato»** si rivolge ad aspiranti praticanti e praticanti. La nuova offerta è disponibile **SOLO** per gli utenti che hanno effettuato accesso al Portale Toscana Lavoro come **Professionisti** o rappresentanti di **Studi Professionali**.

Tale offerta contiene una nuova sezione specifica denominata «Requisiti praticantato» articolata nei seguenti campi:

1. **Albo/Ordine professionale**: campo tabellare, obbligatorio, a selezione vincolata che attinge dalla tabella delle professioni ordinistiche che richiedono il praticantato.

2. Esami universitari sostenuti/Specializzazioni conseguite: campo a testo libero dove il gestore dell'offerta può specificare gli esami universitari propedeutici allo svolgimento dell'attività offerta.

3. **Livello ECDL/ICDL** (European Computer Driving Licence) (International Certification of Digital Literacy) : campo tabellare, opzionale, a selezione vincolata con una sola selezione possibile.

4. **Luogo di lavoro:** campo a testo libero in cui specificare il luogo di svolgimento dell'attività lavorativa.

Dal menù di inserimento dell'offerta di lavoro, scegliere la tipologia: "Contatto diretto praticantato"

| Toscana Lavoro / | Professionisti / | Inserisci offerta di lavoro / |
|------------------|------------------|-------------------------------|
|                  | rioressionisti / |                               |

#### Inserisci un'offerta di Lavoro

Avvertenze

Il Centro per l'Impiego promuove la cultura della legalità nel mercato del lavoro e quindi non potranno essere pubblicate offerte di lavoro articolate in modo da includere una violazione dell'art.3 della Costituzione... (leggi tutto)

| ✓ Tipo offerta *                   |                       |
|------------------------------------|-----------------------|
| Tipo offerta:                      |                       |
| Contatto Diretto Praticantat       | to 🗸                  |
| Apri la guida per la scelta del "T | lipo Offerta"         |
| ✓ Profilo professionale ricercato  |                       |
| Numero lavoratori: *               | Esperienza Richiesta: |
| 1                                  |                       |
| Qualifica Professionale: *         |                       |
| Notai                              |                       |
| Descrizione della posizione offe   | rta: *                |
| notai                              |                       |
|                                    |                       |
| Descrizione e durata dell'esperie  | enza (se richiesta):  |
| almeno 1 anno                      |                       |
|                                    |                       |
|                                    |                       |
|                                    |                       |

Specificare tutte le informazioni relative alla figura ricercata, indicando eventuali requisiti richiesti; come titolo di studio, lingue conosciute, conoscenze informatiche:

| ✓ Requisiti richiesti                                                                                                    |        |
|----------------------------------------------------------------------------------------------------|--------|
| Livello di istruzione:                                                                                                    |        |
|                                                                                                    | ~      |
| Titolo di studio: (se indicato il livello di istruzione, verranno visualizzati i titoli di studio relativi a quel livello) |        |
| Altri diplomi di laurea del gruppo giuridico (Corso di laurea) $~\chi$                                                     |        |
|                                                                                                    |        |
| Lingue conosciute:                                                                                                    |        |
| Aggiungi lingua                                                                                                    |        |
| Conoscenze informatiche:                                                                                                   |        |
|                                                                                                    | $\sim$ |
| Possesso di partiva IVA:                                                                                                   |        |
|                                                                                                    |        |
| Disponibilità alle trasferte:                                                                                              |        |
|                                                                                                    |        |
|                                                                                                    |        |
| una voita ai mese possibili trasferte sui territorio regionale                                                             |        |
|                                                                                                    |        |
| Disponibilità mezzo proprio:                                                                                               |        |
|                                                                                                    |        |
| Patenti:                                                                                                    |        |
| PATENTE B 🗙                                                                                                    | ~      |

Indicare il comune della sede del luogo di lavoro e il centro impiego a cui inviare l'offerta per la validazione e successiva pubblicazione:

| ✓ Condizioni lavorative offerte                      |                                                            |                                                            |              |
|------------------------------------------------------|------------------------------------------------------------|------------------------------------------------------------|--------------|
| Indicare uno o più comuni come                       | e sede di lavoro dell'offerta (in caso non sia ben definit | ta la sede di lavoro indicare solo la sede principale di r | iferimento). |
| Regione * :                                          | Provincia * :                                              | *: Comune *:                                               |              |
| TOSCANA X                                            | FIRENZE X                                                  | CALENZANO X                                                | ~            |
|                                                      |                                                            |                                                            |              |
| Scegliere l'area geografica e il c                   | antro impiego di Riferimento*                              |                                                            |              |
| Area geografica: *                                   | Centro impiego: *                                          |                                                            |              |
| Firenze                                              | FIRENZE                                                    | <b>~</b>                                                   |              |
|                                                      |                                                            |                                                            |              |
|                                                      |                                                            |                                                            |              |
| Settore azienda: *                                   |                                                            |                                                            |              |
| Settore azienda: *<br>Giustizia ed attività giudizia | irie                                                       |                                                            | ~            |

Specificare la sezione dedicata al praticantato indicando obbligatoriamente l'albo/ordine d'interesse e gli altri campi se necessari:

| ✓ Requisiti praticantato                                  |   |
|-----------------------------------------------------------|---|
| Albo / Ordine professionale:                              |   |
| Notai                                                     | × |
| Esami universitari sostenuti/Specializzazioni conseguite: |   |
| diritto tributario, diritto commerciale, privato          |   |
| ECDL/ICDL livello:                                        |   |
| ICDL Specialised                                          | × |
| Luogo di lavoro / Indirizzo:                              |   |
| via faentina 1                                            |   |

Cliccare su "Inserisci offerta" per Inviare l'offerta al centro impiego per la validazione.

# Servizi: Verifica offerte inserite

Dopo che l'offerta di lavoro è stata creata e correttamente inserita a sistema, cliccare in alto a destra sul menù dei servizi sulla sezione "Verifica offerte inserite":

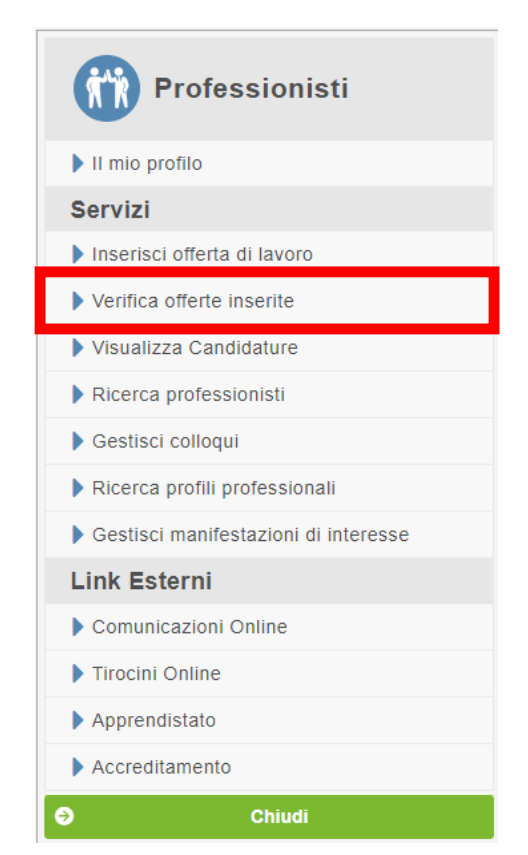

All'interno di questa sezione sono riepilogate tutte le offerte create per conto dello studio professionale.

Appena l'offerta è stata inserita comparirà all'interno della voce di menù "verifica offerte inserite" come mostrato nell'immagine seguente:

### Elenco Offerte di Lavoro

| Area geografica:  | ×                             |                       |            | Ce                | rca |
|-------------------|-------------------------------|-----------------------|------------|-------------------|-----|
| Codice offerta ↑↓ | Tipo offerta                  | Descrizione qualifica | Stato      | Numero Lavoratori |     |
|                   | Contatto Diretto Praticantato | Agronomi e forestali  | INVIATA    | 1                 | Q 🖪 |
|                   | Contatto Diretto Praticantato | notai                 | VERIFICATA | 1                 | ٩   |
| FI-157087         | Contatto Diretto Praticantato | hh                    | PUBBLICATA | 1                 | ٩   |

Lo stato dell'offerta risulta "Inviata": ciò significa che l'offerta (anche quella a contatto diretto) è stata validamente trasmessa al centro per l'impiego di riferimento ed è in attesa della presa in carico di un operatore.

Fino a che l'offerta non viene presa in carico è possibile apportare delle modifiche cliccando sull'apposito pulsante:

| a geografica:    |              |                                           |         |                   |     |
|------------------|--------------|-------------------------------------------|---------|-------------------|-----|
| UTTE -           | •            |                                           |         | Cerca             | ř.  |
| Codice offerta 0 | Tipo offerta | Descrizione qualifica                     | Stato   | Numero Lavoratori |     |
|                  | Breestuning  | and the local second of the second second | INDUATA |                   | 0.0 |

Appena l'offerta viene presa in carico da un operatore del Centro per l'Impiego di competenza che si occuperà della pubblicazione dell'offerta sul portale, questa non è più modificabile e lo stato passa a "verificata":

| Elenco Offerte                | di Lavoro    |                                       |            |                   |   |
|-------------------------------|--------------|---------------------------------------|------------|-------------------|---|
| Area geografica:<br>- TUTTE - | *            |                                       |            | Cerca             |   |
| Codice offerta 0              | Tipo offerta | Descrizione qualifica                 | Stato      | Numero Lavoratori |   |
|                               | Preselezione | contabile di magazzino con esperienza | VERIFICATA | 2                 | Q |
|                               | Vi           | sualizzate 1 di 1 🖂 🐖 🚺 🔛 🐖 10        |            | ~                 |   |

Appena l'offerta viene pubblicata dal centro per l'impiego, questa diventa visibile sul portale all'interno della voce "Ricerca offerte di lavoro"; le verrà attribuito un Codice Offerta di riferimento e gli utenti potranno iniziare a candidarsi per tale offerta:

#### Elenco Offerte di Lavoro

| Area geografica:<br>- TUTTE - | *            |                                       |            | Cerca             |   |
|-------------------------------|--------------|---------------------------------------|------------|-------------------|---|
| Codice offerta 0              | Tipo offerta | Descrizione qualifica                 | Stato      | Numero Lavoratori |   |
| GR-9111                       | Preselezione | contabile di magazzino con esperienza | PUBBLICATA | 2                 | Q |
|                               | VI           | sualizzate 1 di 1 📧 🕫 🚺 📂 📧 10        |            | *                 |   |

Come mostrato nell'immagine, nell'elenco delle offerte inserite dallo studio è possibile filtrare la propria ricerca in base all'area geografica tramite il menù a tendina riportato in alto sopra l'elenco.

| Toscana Lavoro / Age | enzia / Offerta di la | 0100                                                        |                |                   |   |    |
|----------------------|-----------------------|-------------------------------------------------------------|----------------|-------------------|---|----|
| Elenco Offer         | te di Lavoro          | )                                                           |                |                   |   |    |
| Area geografica:     | •                     |                                                             |                | Cerca             |   |    |
| Codice offerta o     | Tipo offerta          | Descrizione qualifica                                       | Stato          | Numero Lavoratori |   |    |
|                      | Preselezione          | cuoco pizzaiolo con esperienza                              | INVIATA        | 1                 | ٩ | B, |
| GR-9108              | Preselezione          | imbianchino edile test                                      | PUBBLICATA     | 5                 | Q | -  |
|                      | Contatto Diretto      | test                                                        | INVIATA        | 1                 | Q | B, |
| GR-9103              | Contatto Diretto      | specialista progettista di prodotti di editoria elettronica | PUBBLICATA     | 20                | Q |    |
|                      | Contatto Diretto      | test                                                        | INVIATA        | 1                 | Q | B, |
|                      | Contatto Diretto      | test                                                        | INVIATA        | 2                 | Q | B, |
| LU-11696             | Contatto Diretto      | Banconisti GDO.                                             | PUBBLICATA     | 5                 | Q |    |
| LU-11529             | Contatto Diretto      | PANETTIERE                                                  | NON_PUBBLICATA | 1                 | Q |    |
| LU-11531             | Contatto Diretto      | OPERAI SETTORE CARTARIO.                                    | NON_PUBBLICATA | 10                | Q |    |
| LU-11207             | Contatto Diretto      | BANCONISTI-GDO                                              | PUBBLICATA     | 6                 | ٩ |    |
|                      | Visualizzate 10       | di 108 🚥 🚥 1 2 3 4 5 6 7 8 9 10                             | • • 10         | ~                 |   |    |

Appena l'offerta giunge a scadenza il CPI inoltrerà allo studio i CV pervenuti ritenuti più in linea con il profilo ricercato. Il professionista potrà visualizzarli entrando nuovamente nella propria sezione "Verifica offerte inserite" cliccando sull'apposito pulsante per vedere l'elenco dei candidati e il loro Curriculum Vitae:

| • TUTTE •        |              |                                       |            | Cerca             |     |
|------------------|--------------|---------------------------------------|------------|-------------------|-----|
| Codice offerta 0 | Tipo offerta | Descrizione qualifica                 | Stato      | Numero Lavoratori |     |
| GR-9111          | Preselezione | contabile di magazzino con esperienza | PUBBLICATA | 2                 | ۹ 🛎 |
|                  | Vi           | sualizzate 1 di 1 📧 🕶 🚺 🕬 📧 10        |            | ~                 |     |

Si apre così una nuova schermata dove il professionista vede l'elenco completo con la possibilità di scaricare i CV ottenuti:

| Elenco Candidature                                       |                                            |                                   | Torna all'Elenco |
|----------------------------------------------------------|--------------------------------------------|-----------------------------------|------------------|
| In elenco sarà disponibile la funzione di download del o | urriculum del candidato dal momento in cui | il Centro Impiego abilita la visi | sibilita         |
| Nome                                                     | Cognome                                    | Codice Fiscale                    | ,                |
| ABDERRAHIM                                               | BOUCHENAFA                                 | 00114494065                       | 🛓 Scarica CV     |
| ALEXANDRA D                                              | GORGHI                                     | 00380494047                       | 🛓 Scarica CV     |
| CHARMAINE JC                                             | RICARDOS                                   | 05406289008                       | 🛓 Scarica CV     |
| Visu                                                     | alizzate 3 di 3 🔤 🔤 🔳 🔤 🖻                  | 10                                | ~                |

### Servizi: Visualizza candidature

|                                                              |                                                                                  | Il mio profilo                                                                                                    |                                                 |                                        |                                      |       |
|--------------------------------------------------------------|----------------------------------------------------------------------------------|----------------------------------------------------------------------------------------------------|-------------------------------------------------|----------------------------------------|--------------------------------------|-------|
|                                                              |                                                                                  | Servizi                                                                                                    | 0                                               |                                        |                                      |       |
|                                                              |                                                                                  | Verifica offerte inserite                                                                                                  |                                                 |                                        |                                      |       |
|                                                              |                                                                                  | Visualizza Candidature                                                                                                    |                                                 |                                        |                                      |       |
|                                                              |                                                                                  | Ricerca professionisti                                                                                                    |                                                 |                                        |                                      |       |
|                                                              |                                                                                  | Gestisci colloqui                                                                                                    |                                                 |                                        |                                      |       |
|                                                              |                                                                                  | Ricerca profili professio                                                                                                  | nali                                            |                                        |                                      |       |
| lenco Offe                                                   | rte di Lavoro co                                                                 | Gestisci manifestazioni                                                                                                    | di interesse                                    |                                        |                                      |       |
| rea geografica:                                              |                                                                                  |                                                                                                    |                                                 |                                        |                                      |       |
| The second second                                            | *                                                                                |                                                                                                    |                                                 |                                        | Cerca                                |       |
| TUTTE                                                        |                                                                                  |                                                                                                    |                                                 |                                        |                                      |       |
| Codice offerta 0                                             | Tipo offerta                                                                     | Descrizione qualifica                                                                                                    | Stato                                           | Numero Lavoratori                      | Numero candidati                     |       |
| Codice offerta 0<br>GR-9150                                  | Tipo offerta<br>Contatto Diretto portale                                         | Descrizione qualifica<br>test candidatura disp trasf                                                                       | Stato<br>PUBBLICATA                             | Numero Lavoratori<br>3                 | Numero candidati<br>3                | ٠     |
| Codice offerta 0<br>GR-9150<br>GR-9133                       | Tipo offerta<br>Contatto Diretto portale<br>Preselezione                         | Descrizione qualifica<br>test candidatura disp trasf<br>frtr ewtrewtt                                                      | Stato<br>PUBBLICATA<br>PUBBLICATA               | Numero Lavoratori 3 55                 | Numero candidati<br>3<br>5           | 0     |
| Codice offerta ©<br>GR-9150<br>GR-9133<br>GR-9091            | Tipo offerta<br>Contatto Diretto portale<br>Preselezione<br>Tirocini             | Descrizione qualifica<br>test candidatura disp trasf<br>frtr ewtrewtt<br>test                                              | Stato<br>PUBBLICATA<br>PUBBLICATA<br>PUBBLICATA | Numero Lavoratori<br>3<br>55<br>8      | Numero candidati<br>3<br>5<br>2      | •     |
| Codice offerta ©<br>GR-9150<br>GR-9133<br>GR-9091<br>AR-2163 | Tipo offerta<br>Contatto Diretto portale<br>Preselezione<br>Tirocini<br>Tirocini | Descrizione qualifica<br>test candidatura disp trasf<br>frtr ewtrewtt<br>test<br>Prova descrizione della posizione offerta | Stato<br>PUBBLICATA<br>PUBBLICATA<br>PUBBLICATA | Numero Lavoratori<br>3<br>55<br>8<br>1 | Numero candidati<br>3<br>5<br>2<br>3 | e e e |

Ogni qual volta lo studio riceve delle candidature (ad esempio dal Centro impiego se l'offerta è in preselezione o dai candidati stessi per offerte a contatto diretto portale) per le varie offerte inserite, queste sono visibili alla voce di menù "Candidature":

| Elenco Candi               | dature                    |                                    |                                  |                       | Torna all'Elenco       |
|----------------------------|---------------------------|------------------------------------|----------------------------------|-----------------------|------------------------|
| In elenco sarà disponibile | a funzione di download de | l curriculum del candidato dal mor | mento in cui il Centro Impiego a | abilita la visibilità |                        |
| Nome                       | Cognome                   | Codice Fiscale                     | Valutazione CPI                  |                       |                        |
|                            |                           |                                    | Attinente                        | 🛓 Scarica C           | V Richiedi Colloquio   |
|                            |                           |                                    |                                  | 🛓 🛛 Scarica O         | V 🗄 Richiedi Colloquio |
|                            | Vis                       | ualizzate 2 di 2 📧 📧 📑             | 10                               | ~                     |                        |

Cliccando sull'icona per una specifica offerta inserita, sarà possibile vedere l'elenco delle candidature ricevute su quell'offerta:

Cliccando sul pulsante "Scarica CV" il professionista ha la possibilità di scaricare il curriculum del candidato; cliccando sul pulsante "Richiedi colloquio" il professionista ha la possibilità di richiedere un colloquio online per ogni singolo candidato.

Dopo aver individuato il candidato desiderato, il professionista ha la possibilità di richiedere un colloquio online che si svolgerà su una stanza virtuale a cui accederanno entrambe e parti (candidato e professionista) tramite il portale Toscana Lavoro. Cliccando sul pulsante "Richiedi colloquio" il sistema mostra una schermata in cui è necessario impostare una data e un orario prescelti per il colloquio:

|                     |                                               | Data in                                          | nizio:                                            | Durata (minuti)                |                     |                  |   |
|---------------------|-----------------------------------------------|--------------------------------------------------|---------------------------------------------------|--------------------------------|---------------------|------------------|---|
|                     |                                               | 06/08/                                           | 2021 14:56                                        |                                | 15 🗘                |                  |   |
|                     |                                               | B                                                |                                                   | Salva                          |                     |                  |   |
|                     |                                               |                                                  |                                                   |                                |                     | 4                |   |
|                     | Sandidatuu                                    |                                                  |                                                   |                                |                     | Tomastifican     |   |
| enco (              | Candidatui                                    | re<br>ne di download del curri                   | iculum del candidato dal momen                    | nto in cul il Centro Impiego a | ilite la visibilità | Torna all'Elenco | _ |
| enco sará (<br>Nome | Candidatur<br>Isponibile la funzio<br>Cognome | re<br>ne di download del curri<br>Codice Fiscale | iculum del candidato dal momen<br>Valutazione CPI | nto in cui il Centro Impiego a | ilita la visibilità | Toma all'Elenco  |   |

Dopo aver impostato data, orario e durata del colloquio cliccare sul pulsante "Salva". Il sistema mostrerà in elenco lo stato del colloquio con i relativi dati inseriti:

# Servizi: Ricerca professionisti

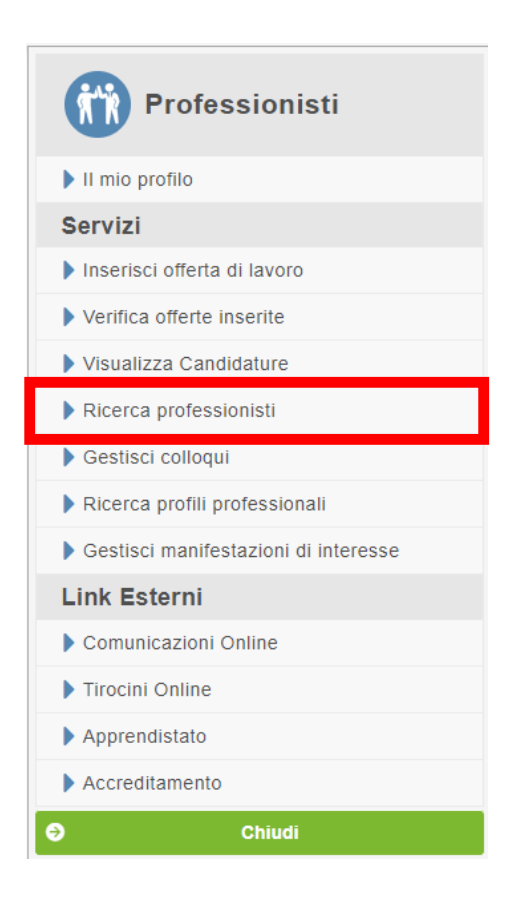

La funzione di menù "Ricerca professionisti" è una funzione che consente di ricercare mediante opportuni parametri di ricerca i professionisti che hanno dichiarato la loro disponibilità ad essere ricercati per le collaborazioni. La ricerca è di tipo relazionale ed utilizza come parametri di ricerca l'albo professionale, la data di iscrizione e la provincia di iscrizione.

Affinchè un professionista rientri all'interno di questa ricerca deve, come prima cosa, cliccare sulla voce di menù "il mio profilo" e selezionare il tab "Professionista" come mostrato in figura:

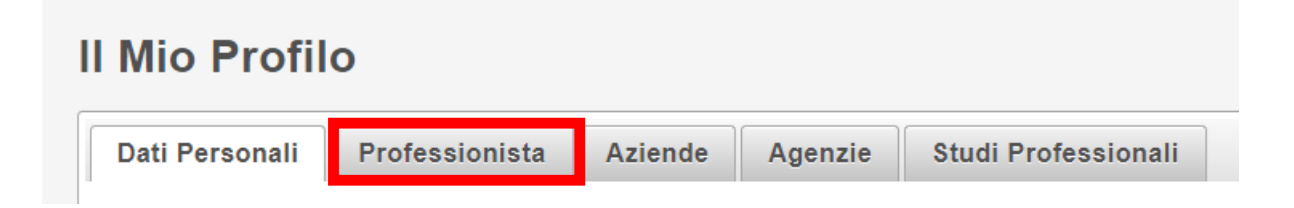

All'interno del tab "Professionista" l'utente ha la possibilità di specificare a quale tipologia di professionista appartiene:

| Mio Profil                   | O<br>Professionista  | Aziende       | Agenzie        | Studi Professionali       |                 |
|------------------------------|----------------------|---------------|----------------|---------------------------|-----------------|
| Dati i ersonan               | Toressionista        | Aziente       | Agenzie        | Studi i Tolessionali      |                 |
|                              |                      |               |                |                           |                 |
| Dati iscrizione p            | rofessionista        |               |                |                           |                 |
| Di essere is                 | critto all'Albo/Ord  | ine           |                |                           |                 |
|                              |                      |               |                |                           |                 |
| Di essere u                  | n professionista ai  | sensi della L | .egge n. 4/20  | )13 (Professionisti senza | a Albo o ordine |
|                              |                      |               |                |                           |                 |
| Di non esse<br>regolamentata | ere iscritto ad alcu | n Albo/Ordine | e o di apparte | enere ad una profession   | e               |
|                              |                      |               |                |                           |                 |
|                              |                      |               |                |                           |                 |
| Salva Informa                | azioni               |               |                |                           |                 |

Le categorie disponibili sono tre:

1) Di essere iscritto all'Albo/Ordine

Spuntando questa casella l'utente dichiara di essere iscritto ad un albo/ordine e ne dovrà specificare i seguenti parametri:

- Albo/ordine professionale
- Provincia
- Data di iscrizione all'albo/ordine
- o Numero di iscrizione

Una volta impostati i propri dati, affinché l'utente rientri nell'elenco dei professionisti aperti a collaborazioni, deve spuntare la casella relativa alla possibilità di essere contattato.

Infine cliccare su "Salva informazioni":

| Dati Personali Professionista  | Aziende Agenzie | Studi Professionali |  |
|--------------------------------|-----------------|---------------------|--|
| Dati iscrizione professionista | ne              |                     |  |
| Albo/Ordine professionale :*   |                 | Provincia :*        |  |

30

 2) Di essere un professionista ai sensi della legge n. 4/2013 (Professionisti senza albo o ordine professionale)

Spuntando questa casella l'utente dichiara di essere un professionista senza albo o ordine professionale, tuttavia deve indicare i seguenti parametri:

- Ambito di servizio
- o **Provincia**

Una volta impostati i propri dati, affinché l'utente rientri nell'elenco dei professionisti aperti a collaborazioni, deve spuntare la casella relativa alla possibilità di essere contattato.

Infine, cliccare su "Salva informazioni":

| <ul> <li>Di essere u</li> <li>professionale)</li> </ul>                                                           | n professionista ai                                                                                   | ine<br>i sensi della l                                                | Legge n. 4/20                                                            | 13 (Profes                             | sionisti senza Albo o ordine                    |
|----------------------------------------------------------------------------------------------------|----------------------------------------------------------------------------------------------------|-----------------------------------------------------------------------|--------------------------------------------------------------------------|----------------------------------------|-------------------------------------------------|
| Ambito di serviz                                                                                                  | io :*                                                                                                 |                                                                       |                                                                          |                                        | Provincia :*                                    |
|                                                                                                    |                                                                                                    |                                                                       |                                                                          | -                                      | SELEZIONA                                       |
| Di non esse regolamentata                                                                                         | re iscritto ad alcu                                                                                   | n Albo/Ordin                                                          | e o di apparte                                                           | enere ad u                             | na professione                                  |
| Di non esse<br>regolamentata<br>Dati disponibilit<br>Sei disponibile a                                            | re iscritto ad alcu<br>à                                                                              | n Albo/Ordino                                                         | e o di apparte                                                           | enere ad u                             | na professione                                  |
| Di non esse<br>regolamentata<br>Dati disponibilit<br>Sei disponibile a<br>Indica la tua disp<br>elenchi specialis | ere iscritto ad alcui<br>tà<br>collaborare con alt<br>ponibilità a collabora<br>tici per essere ricer | n Albo/Ordine<br>ri professionis<br>are, le tue app<br>cabile e quinc | e o di apparte<br>sti e/o studi as<br>partenenze cir<br>li contattabile. | enere ad u<br>ssociati?<br>ca l'ordine | na professione<br>professionale, l'albo e/o gli |

3) Di non essere iscritto ad alcun albo/ordine o di appartenere ad una professione regolamentata

Spuntando questa casella l'utente dichiara di essere un professionista senza albo o ordine professionale né di appartenere ad una professione regolamentata.

| Dati Personali                | Professionista        | Aziende       | Agenzie       | Studi Professionali     |           |
|-------------------------------|-----------------------|---------------|---------------|-------------------------|-----------|
| Dati iscrizione p             | professionista        |               |               |                         |           |
| Di essere is                  | scritto all'Albo/Ordi | ine           |               |                         |           |
|                               |                       |               |               |                         |           |
| Di essere u<br>professionale) | n professionista ai   | sensi della I | Legge n. 4/20 | 13 (Professionisti senz | za Albo o |

questo caso l'utente non rientrerà nella ricerca dei professionisti.

Dopo aver impostato il proprio profilo da professionista, e solo se ha dichiarato di voler essere contattato per collaborazioni, l'utente può essere individuato all'interno della funzione di menù "Ricerca professionisti" per delle collaborazioni.

Cliccando sulla voce di menù "Ricerca professionisti" compare questa schermata di ricerca:

| Elenco Professionisti                      |                |                           |             |                     |                     |
|--------------------------------------------|----------------|---------------------------|-------------|---------------------|---------------------|
| Tipo professionista :*                     | Albo/ordine :* |                           | Provincia : | Data iscrizione da: | Data iscrizzione a: |
| Iscritto all'albo/Ordine                   | SELEZIONA      |                           | SELEZIONA   | 10/10/1990          | 10/10/1990          |
|                                            |                |                           |             |                     | Cerca               |
| Albo/Ordine/Profession                     | e              | Data iscrizione 💠         | Provincia   | Cognome             | Nome                |
| Nessun professionista soddisfa i criteri o | di ricerca     |                           |             |                     |                     |
|                                            | (1 of          | <b>1)</b> 14 <4 >>> >1 10 | ~           |                     |                     |

E' possibile cercare i professionisti impostando la tipologia, l'albo/ordine di riferimento e la provincia, infine cliccare su "Cerca":

| Elenco Professionisti              |                                |             |               |                            |
|------------------------------------|--------------------------------|-------------|---------------|----------------------------|
| Tipo professionista :* Albo/or     | line :"                        | Provincia : | Data iscrizio | ne da: Data iscrizzione a: |
| Iscritto all'albo/Ordine    Avvoca | ti 👻                           | SELEZIONA   | • 10/10/1990  | 10/10/1990                 |
|                                    |                                |             |               | Cerca                      |
| Albo/Ordine/Professione            | Data iscrizione ≎              | Provincia   | Cognome       | Nome                       |
| Avvocati                           | 05/08/2021                     | GR          | ROSSI         | MARIO                      |
|                                    | (1 of 1) III - III - III - III |             | ~             |                            |

# Servizi: Gestisci colloqui

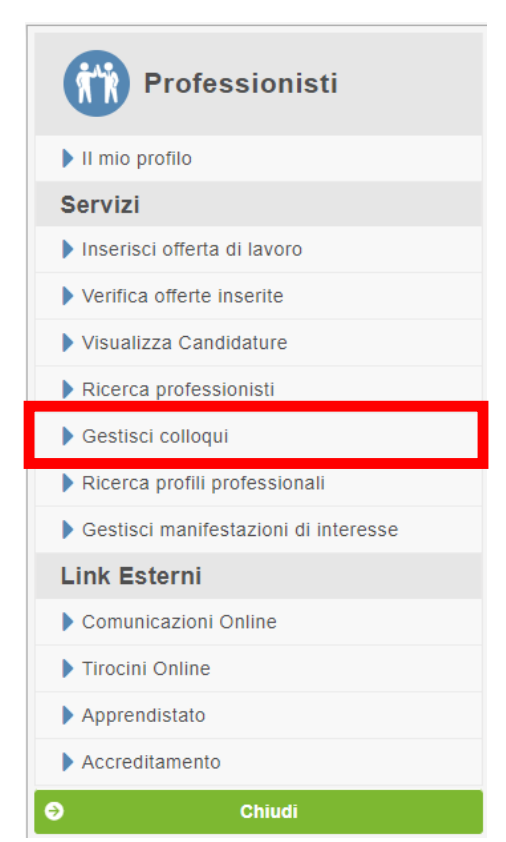

Dopo aver impostato data, orario e durata del colloquio nella sezione "Candidature" e inviato validamente la richiesta, il sistema mostrerà in elenco lo stato del colloquio con i relativi dati inseriti:

### Elenco Colloqui

| Data da:   | Data a:     |                      |           |                                                         |  |
|------------|-------------|----------------------|-----------|---------------------------------------------------------|--|
| 10/10/1990 | 10/10/1990  | Cerca                |           |                                                         |  |
| Candidato  | Richiedente | Data/Ora Colloquio 0 | State     | Descrizione                                             |  |
| Canalato   | Richledente | batalora conequie e  | otato     | Descritione                                             |  |
|            |             | 09/08/2021 11:40     | RICHIESTO | Colloquio a seguito di candidatura sull'offerta GR-9171 |  |
|            |             | (1 of 1) 📧 📧 🔳       | #* #1 10  | *                                                       |  |

Cliccando il pulsante Annulla l'azienda/agenzia/studio professionale ha la possibilità di annullare l'invito al colloquio mandato al candidato.

Una volta che il candidato ha accettato l'invito al colloquio, nella sezione "Gestisci colloqui" alla riga della specifica offerta di lavoro inserita, comparirà il pulsante "Vai al colloquio" come mostrato in figura:

| a da:               | Data a:             |                    |                |                                                            |                  |
|---------------------|---------------------|--------------------|----------------|------------------------------------------------------------|------------------|
| 0101990             | 10/10/1990          | . Cer              | rea -          |                                                            |                  |
| Candidato           | Richiedente         | Data/Ora Colloquio | Stato          | Descrizione                                                | 1                |
| TROMBI<br>ANTONELLA | TROMBI<br>ANTONELLA | 09/08/2021 11:40   | NON_EFFETTUATO | Colloquio a seguito di candidatura sull'offerta<br>GR-9171 |                  |
| TROMBI<br>ANTONELLA | TROMBI<br>ANTONELLA | 10/08/2021 16:00   | CONFERMATO     | Colloquio a seguito di candidatura sull'offerta<br>GR-9172 |                  |
| TROMBI              | TROMBI              | 10/08/2021 15:00   | CONFERMATO     | Colloquio a seguito di candidatura sull'offerta<br>GR-9173 | Val al colleguio |

**N.B** La stanza virtuale messa a disposizione dal portale Toscana Lavoro (e quindi la comparsa del pulsante "Vai al colloquio") diventa disponibile 15 minuti prima dell'orario previsto per il colloquio. E' l'azienda/agenzia/studio professionale che

| accedendo     | alla |                    |                                             |                  | stanza     |
|---------------|------|--------------------|---------------------------------------------|------------------|------------|
| permetterà    | il   | Annulla Appun      | tamento                                     | ×                | successivo |
| '<br>ingresso | del  | Vuoi annullare l'a | ppuntamento con il candidato del 10/08/2021 | alle ore 14:00 ? | candidato. |
|               |      | 8                  | Annulla                                     |                  |            |

# Servizi: Ricerca profili professionali

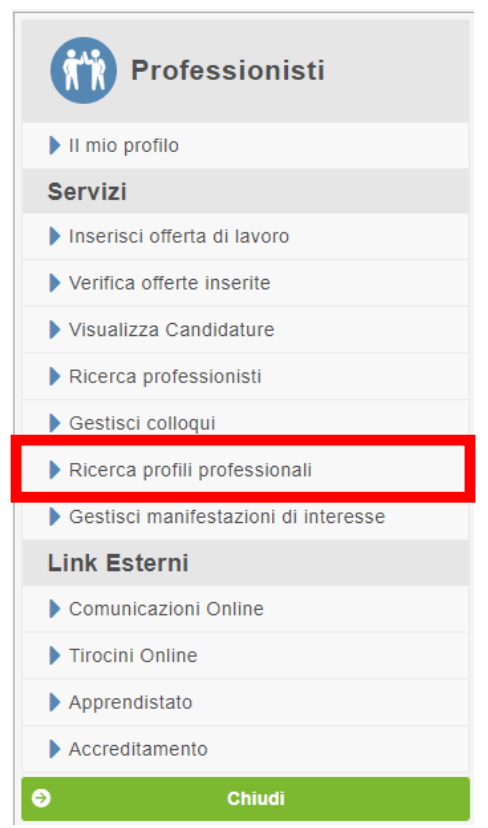

Lo studio professionale può effettuare la ricerca di profili professionali usando come filtro il ruolo di lavoro ricoperto e /o eventuali attributi:

- per lavoro si intende il ruolo o la qualifica ricoperta;
- per attributo si intendono tutte le competenze, attività, conoscenze e attitudini associati al profilo professionale.

**N.B.** l'elenco dei risultati trovati per quei parametri di ricerca impostati non consente di vedere immediatamente il curriculum dell'utente: il sistema comunicherà se per quel ruolo ricercato (e/o attributo) è stato trovato un utente con quelle caratteristiche. Per poter vedere il curriculum con i dati in chiaro, l'azienda deve prima mandare all'utente una manifestazione di interesse per il suo curriculum e, se approvata, sarà possibile effettuare il download di tale curriculum.

Se l'utente rifiuta la richiesta inviata dall'azienda, non è possibile visualizzare né scaricare il curriculum.

Questa è la schermata di ricerca:

#### Ricerca profili professionali

| La funzione di ricerca pi | rofili p | professional | i permette ( | di ricercare t | ra i curriculum v | itae presenti sul portale | "Toscana Lavoro". |
|---------------------------|----------|--------------|--------------|----------------|-------------------|---------------------------|-------------------|
|                           |          |              |              |                |                   |                           |                   |

La ricerca opera sul contenuto del curriculum a partire dal profilo professionale selezionato e dagli eventuali attributi individuando quelli che contengono le caratteristiche più attinenti al profilo. Per caratteristiche si intendono le competenze, le conoscenze e le attitudini che contraddistinguono un profilo.

Per la ricerca è obbligatorio scegliere tra uno dei valori proposti dal campo Profilo professionale, è inoltre possibile specificare, in maniera opzionale, uno o più attributi in modo da restringere i risultati e ottenere curriculum che più si avvicinano al profilo ricercato. Come utteriore opzione di ricerca è possibile selezionare uno o più territori, in base alla sede di lavoro desiderata, che il cittadino può indicare in fase di inserimento del

curriculum. 1 risultati sono a contenuto anonimo e vengono elencati in ordine decrescente sulla base del grado di copertura del curriculum, ogni curriculum è caratterizzato da un numero identificativo.

Per ogni curriculum vengono evidenziate le parole chiave individutate (Lemmi ed elementi caratterizzanti).

Sarà possibile richiedere la visione del curriculum procedendo con l'invio della manifestazione di in Il sistema mette in evidenza eventuali precedenti contatti avvenuti tra l'azienda e quel curriculum.

| Profilo professionale :                                                                                       | Numero massimo di risultati : |       |  |  |  |  |  |
|----------------------------------------------------------------------------------------------------|-------------------------------|-------|--|--|--|--|--|
| Inizia a scrivere                                                                                             | 10                            |       |  |  |  |  |  |
| Attributi :                                                                                                   |                               |       |  |  |  |  |  |
| Inizia a scrivere                                                                                             |                               |       |  |  |  |  |  |
| Se non trovi il profilo professionale o l'attributo che desideri cercare clicca qua per proporci l'inseri     | mento.                        |       |  |  |  |  |  |
| Territori di interesse: Seleziona tutti                                                                       |                               |       |  |  |  |  |  |
| Arezzo Circondario Empolese Valdelsa Firenze Grosseto Livorno<br>Lucca Massa-Carrara Pisa Prato Pistoia Siena | Cerca                         |       |  |  |  |  |  |
| Risultati ricerca                                                                                             |                               |       |  |  |  |  |  |
| Grado $\diamond$ CV Lemmi ed elementi caratterizzanti                                                         | Contatti prece                | denti |  |  |  |  |  |
| Nessun CV presente                                                                                            |                               |       |  |  |  |  |  |

Per avviare una ricerca è necessario digitare una parola in input nella casella "Lavoro" e/o nella casella "Attributo". Appena vengono digitate le prime lettere il sistema propone dei suggerimenti: se l'attributo/lavoro rientra tra le voci proposte cliccare sul suggerimento, se l'attributo/lavoro non è presente tra i suggerimenti significa che quell'attributo/lavoro non è presente nel database e quindi non può essere ricercato.

#### Territori di interesse

Il portale permette all'azienda di effettuare una ricerca di un determinato profilo professionale specificando il territorio di interesse: questo corrisponde al territorio di interesse selezionato dal singolo utente in fase di caricamento del proprio curriculum vitae.

Ad esempio, tutti gli utenti che al momento di caricare i propri curricula sul portale hanno esplicitato l'interesse a ricercare lavoro su Pisa, rientreranno nella ricerca da parte dell'azienda che seleziona Pisa come proprio territorio di interesse sui cui ricercare candidati.

La funzione di ricerca dei profili professionali propone i risultati ordinati per ranking decrescente sulla base del grado di copertura del curriculum.

### Risultati di ricerca:

#### Risultati ricerca

| iti suitati ile |                          |                                   |                                            |                                    |
|-----------------|--------------------------|-----------------------------------|--------------------------------------------|------------------------------------|
| Grado 🗘         | cv                       | Lemmi ed elementi caratterizzanti | Contatti precedenti                        |                                    |
| 102             | 610d31142be992feb4931cb0 | Clicca qua                        | Nessuna manifestazione d'interesse inviata | ✓ Invia manifestazione d'interesse |
| 100             | 610d310b2be992feb4931b12 | Clicca qua                        | Nessuna manifestazione d'interesse inviata | ✓ Invia manifestazione d'interesse |
| 100             | 610d31932be992feb493246a | Clicca qua                        | Nessuna manifestazione d'interesse inviata | ✓ Invia manifestazione d'interesse |

In questa tabella il sistema mostra i risultati della ricerca calcolando i relativi punteggi sulla base dei parametri impostati. Ogni CV è caratterizzato da un numero identificativo che compare a destra del Rank: (85.3 - 012abc345def678ghi901mno.)

La funzione di ricerca dei profili professionali consente di ottenere un elenco di profili professionali che rispecchiano i criteri di ricerca impostati.

**N.B:** L'azienda non può vedere il curriculum in chiaro ma può solo valutarne il contenuto sulla base del punteggio ottenuto e dei lemmi ricavati.

Per visualizzare i lemmi di uno specifico profilo basta cliccare sulla voce "Clicca qua" all'interno della colonna "Lemmi ed elementi caratterizzanti"

| Lemmi ed elementi<br>caratterizzanti |
|--------------------------------------|
| Clicca qua                           |

I lemmi sono tutte quelle parole presenti all'interno del curriculum del profilo ottenuto che contribuiscono ad assegnare un punteggio generale e che sono caratteristici del profilo professionale ricercato.

Ad esempio: per il profilo professionale "Sviluppatore" alcuni dei lemmi caratterizzanti quel profilo sono: "Sviluppatore", "Programmazione", "Progetto", "Codice", "Progettazione", "Comporre" ecc.

| Lemmi                                                                                                    | × |
|----------------------------------------------------------------------------------------------------|---|
| "SVILUPPATORE", "COMPORRE", "PROGETTO",<br>"ORGANIZZAZIONE", "PROGRAMMAZIONE", "LAVORARE",<br>"REGOLAMENTO", "ACCRESCIMENTO", "CRESCITA",<br>"ESPERIENZA", "ASPETTO", "RICERCA", "LINGUA",<br>"ESPRESSIONE", "CODICE", "COORDINAMENTO", |   |
| "PROGETTAZIONE", "ADEGUAMENTO",                                                                                                    | h |

Ciascun lemma ha uno specifico valore che contribuisce a generare lo score generale. Il peso di ciascun lemma è stabilito dall'algoritmo di ricerca.

### Suggerimenti

Se il profilo professionale o attributo ricercato non è presente nell'elenco dei suggerimenti proposti dal sistema, lo studio può inviare un feedback al Portale Toscana Lavoro in modo che venga aggiunto all'elenco.

Per inviare un suggerimento in assistenza basta cliccare sulla voce "<u>Clicca Qui</u>" come mostrato nella figura successiva:

| Profilo professionale :                                          | Numero massimo di risultati                    |
|------------------------------------------------------------------|------------------------------------------------|
| Inizia a scrivere                                                | 10                                             |
| Attributi :                                                      |                                                |
| Inizia a scrivere                                                |                                                |
| Se non trovi il profilo professionale o l'attributo che desideri | cercare clicca qua per proporci l'inserimento. |

Cliccando sarà possibile inserire il suggerimento e inviarlo all'assistenza affinché venga valutato.

Esempio di inserimento di suggerimento per un profilo professionale:

| Profilo professionale :                                                                                       | Numero massimo di risultati : |                    |
|----------------------------------------------------------------------------------------------------|-------------------------------|--------------------|
| MECCANICO ELETTROTECNICO                                                                                      | 10                            |                    |
| Attributi :                                                                                                   |                               |                    |
| Inizia a scrivere                                                                                             |                               |                    |
| Se non trovi il profilo professionale o l'attributo che desideri cercare clicca qua per proporci l'inserir    | nento.                        |                    |
| Quale tipologia di elemento non hai trovato nel sistema? Profilo professionale                                |                               |                    |
| Profilo professionale   MECCANICO                                                                             |                               |                    |
| Altre informazioni (inserisci qui i problemi riscontrati nella ricerca):                                      |                               |                    |
| Vorrei ricercare per il mio officina un meccanico ma il sistema mi propone soltanto "meccanico elettrotecnico | D".                           |                    |
|                                                                                                    |                               | Invia suggerimento |

Esempio di inserimento di suggerimento per un attributo relativo ad un determinato profilo professionale:

| Profilo professionale :                                                                                    | Numero massimo di risultati : |                    |
|----------------------------------------------------------------------------------------------------|-------------------------------|--------------------|
| MASSAGGIATORE                                                                                              | 10                            |                    |
| Attributi :                                                                                                |                               |                    |
| Inizia a scrivere                                                                                          |                               |                    |
| Se non trovi il profilo professionale o l'attributo che desideri cercare clicca qua per proporci l'inserin | nento.                        |                    |
| Quale tipologia di elemento non hai trovato nel sistema? Attributo                                         |                               |                    |
| Attributo - shiatsu                                                                                        |                               |                    |
| Altre informazioni (inserisci qui i problemi riscontrati nella ricerca):                                   |                               |                    |
| Vorrei ricercare non un massaggiatore qualsiasi ma un massaggiatore shiatsu                                |                               | 1                  |
|                                                                                                    |                               | Invia suggerimento |

Infine, cliccare sul pulsante "Invia Suggerimento"

### Servizi: Gestisci manifestazioni di interesse

La funzione di ricerca dei profili professionali consente di ottenere un elenco di profili professionali che rispecchiano i criteri di ricerca impostati. Tuttavia, lo studio non può vedere in prima battuta il curriculum in chiaro degli utenti ma può solo valutare il contenuto dei curricula in base al punteggio ottenuto e ai lemmi ricavati.

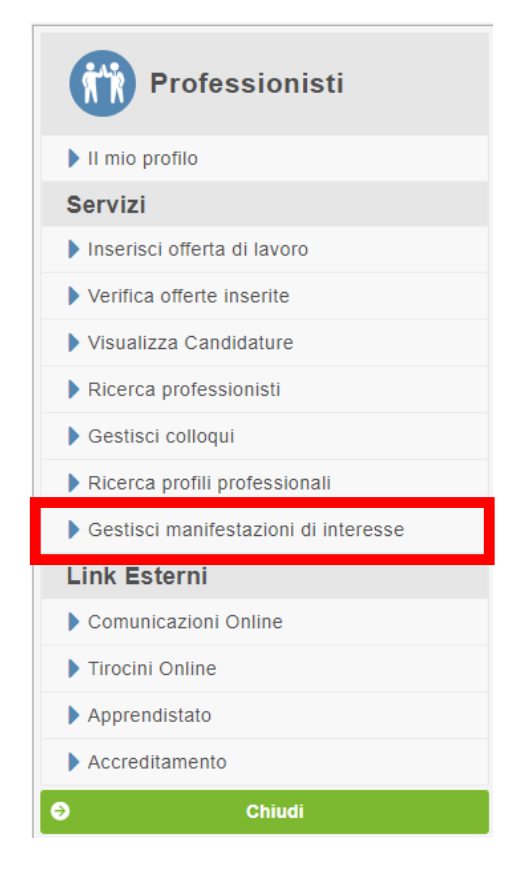

Considerando lo score generale ottenuto e i lemmi presenti su ciascun curriculum lo studio riesce a valutare se è interessato a visualizzare il Curriculum in chiaro.

Per poter visualizzare a scaricare un curriculum di un profilo professionale è necessario prima richiedere l'autorizzazione al candidato stesso: questo viene fatto inviando una manifestazione di interesse.

| Score \$ | cv                       | Lemmi ed elementi caratterizzanti | Contatti precedenti                        |                                    |
|----------|--------------------------|-----------------------------------|--------------------------------------------|------------------------------------|
| 6400     | 6152cabadc99d1afa1deffc3 | Clicca qua                        | Nessuna manifestazione d'interesse inviata | 🖋 Invia manifestazione d'interesse |

Cliccando sul pulsante "Invia manifestazione di interesse" il sistema richiederà la conferma dell'invio (e contestualmente invierà una mail e un SMS all'utente) come

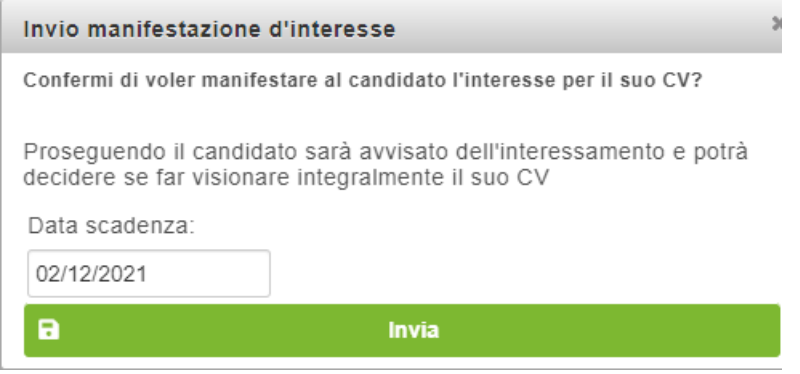

mostrato di seguito:

Cliccando sulla funzione di menù "Gestisci manifestazioni di interesse" il sistema mostra l'elenco delle ricerche effettuate nella sezione "Ricerca profili professionali" specificando per quali di esse sono state mandate manifestazioni di interesse:

### Elenco Ricerche

| Data da:              | Data a:      |           |           |                       |                              |   |                           |
|-----------------------|--------------|-----------|-----------|-----------------------|------------------------------|---|---------------------------|
| 10/10/1990            | 10/10/1990   |           | Cerca     |                       |                              |   |                           |
| Data/Ora Ricerca<br>≎ | Lavoro       | Attributi | Territori | Richiedente           | N. manifestazioni<br>inviate |   |                           |
| 02/11/2021 15:04      | PIZZAIOLO    |           | 0         | TROMBI<br>ANTONELLA   | 1                            | * | Manifestazioni<br>inviate |
| 02/11/2021 12:33      | SVILUPPATORE |           | []        | TROMBI<br>ANTONELLA   | 0                            |   |                           |
| 02/11/2021 11:50      | SVILUPPATORE |           | 0         | CESARE GAIO<br>GIULIO | 0                            |   |                           |
| 02/11/2021 11:28      | SVILUPPATORE |           | Ο         | CESARE GAIO<br>GIULIO | 1                            | * | Manifestazioni<br>inviate |
| 02/11/2021 11:27      | SVILUPPATORE |           | 0         | CESARE GAIO<br>GIULIO | 0                            |   |                           |
| 02/11/2021 11:10      | SVILUPPATORE |           | 0         | CESARE GAIO<br>GIULIO | 0                            |   |                           |

Cliccando sul pulsante "Manifestazioni Inviate" il sistema mostrerà precisamente lo stato di avanzamento della richiesta:

| Elenco Manif                                                               | estazioni                |           | Torna all'Elenco ricero                                                         | he profili |
|----------------------------------------------------------------------------|--------------------------|-----------|---------------------------------------------------------------------------------|------------|
| professionali effettua i<br>Lavoro: PIZZAIOLO<br>Attributi: Terriutori: [] | il 02/11/2021 alle 15:04 |           | a seguito della ricerca pro                                                     | fili       |
| Data/Ora Invio 🗘                                                           | Data Scadenza 🗘          | Stato     | Curriculum                                                                      | Colloquio  |
| 02/11/2021 15:05                                                           | 02/12/2021               | RICHIESTA | Il curriculum sarà visionabile qua dopo che l'utente avrà espresse il consenso. |            |
|                                                                            |                          | (1 of 1)  |                                                                                 |            |

Appena la manifestazione viene inviata lo stato è "Richiesta". Finché la richiesta non viene accettata dall'utente, per l'azienda non sarà possibile visualizzare il curriculum.

Quando il cittadino acconsente affinché il suo curriculum diventi visibile per lo studio, lo stato della richiesta diventa "Accettata" ed è quindi possibile procedere a scaricare il curriculum cliccando sull'apposito pulsante "Scarica CV":

| Elenco Manifestazi                                                                    | oni             |                   |            | Torna all'Elenco ricerche profili |
|---------------------------------------------------------------------------------------|-----------------|-------------------|------------|-----------------------------------|
| professionali effettua il 02/11/202<br>Lavoro: PIZZAIOLO<br>Attributi: Terriutori: [] | 21 alle 15:04   |                   |            | a seguito della ricerca profili   |
| Data/Ora Invio 🗘                                                                      | Data Scadenza 🗢 | Stato             | Curriculum | Colloquio                         |
| 02/11/2021 15:05                                                                      | 02/12/2021      | ACCETTATA         | Scarica CV | Richiedi colloquio                |
|                                                                                       | (1 of 1) 🗔 🤜    | · <b>1</b> → → 10 | ~          |                                   |

Qualora lo studio professionale, dopo aver visionato il curriculum, fosse interessato ad un colloquio con il candidato può richiedere un appuntamento cliccando il pulsante "Richiedi colloquio":

| Elenco Manifestazi                                                                    | oni             |           |            | Torna all'Elenco ricerche profili |
|---------------------------------------------------------------------------------------|-----------------|-----------|------------|-----------------------------------|
| professionali effettua il 02/11/202<br>Lavoro: PIZZAIOLO<br>Attributi: Terriutori: [] | 21 alle 15:04   |           |            | a seguito della ricerca profili   |
| Data/Ora Invio 🗘                                                                      | Data Scadenza 🗘 | Stato     | Curriculum | Colloquio                         |
| 02/11/2021 15:05                                                                      | 02/12/2021      | ACCETTATA | Scarica CV | Richiedi colloquio                |
|                                                                                       | (1 of 1)        | 1 🕨 🖬 10  | ~          |                                   |

Per l'utilizzo della funzione colloquio si rimanda all'apposita voce del manuale "Gestisci colloqui".

# Link esterni: Comunicazioni Online

Il sistema informatico di invio delle Comunicazioni Obbligatorie sostituisce le vecchie modalità di comunicazione che le aziende inoltravano ai Centri per l'impiego, all'INPS, all'INAIL e al Ministero del Lavoro e delle Politiche Sociali.

Il sistema CO è in grado di monitorare tutte le informazioni che riguardano la formazione e la vita lavorativa dei cittadini (dalla ricerca della prima occupazione, all'ingresso nel mercato del lavoro, fino alla pensione) ed è stato realizzato al fine di:

• semplificare le procedure amministrative attraverso la comunicazione unica e la riduzione degli oneri economici per le imprese

• rendere il servizio più trasparente per assicurare maggiore semplicità del sistema e facilitare l'accesso a imprese e lavoratori

• integrare gli archivi informatici dei diversi enti interessati per rispondere in modo più efficiente alle esigenze dei cittadini e delle imprese

• velocizzare il flusso di informazioni attraverso l'informatizzazione dei dati, riducendo i tempi ed evitando sprechi

• avere dati unitari grazie alla definizione di standard informatici e statistici (dizionari terminologici, regole tecniche)

L'utente registrato al portale ha la possibilità di accedere al servizio di Comunicazioni On Line cliccando sul medesimo pulsante come evidenziato di seguito:

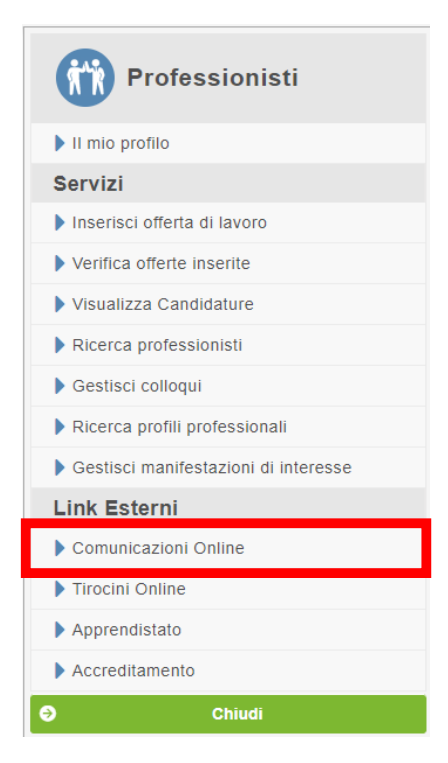

Il servizio di Comunicazioni On Line della Regione Toscana è un servizio che opera a livello regionale tramite le singole provincie, per cui sono presenti tanti siti web quante sono le provincie. L'utente che deve usufruire di tali servizi, nel momento di accesso dovrà selezionare la provincia di interesse.

Dopo aver selezionato la provincia di interesse l'utente viene indirizzato sull'apposito sito web delle Comunicazioni On Line di quella specifica provincia (nell'esempio di seguito è stata selezionata la provincia di Grosseto):

Comunicazioni OnLine GROSSETO

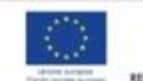

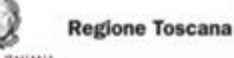

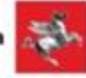

| Home                                                                | Comunicazioni Obbligatorie: aggiornamento standard del 24 febbraio 2020.                                                                                                    |
|---------------------------------------------------------------------|----------------------------------------------------------------------------------------------------|
| Guida                                                               | Con il Decreto direttoriale del MLPS n. 52 del 10 febbraio 2020 il Ministero del lavoro ha appiornato gli standard delle tabelle 'CCNL' e 'Live                                                                                                    |
| Informazioni                                                        | Retributw'.                                                                                                    |
| n evidenza                                                          | La modifica si è resa necessaria a causa di alcune difficoltà di utilizzo della tabella riguardante l'individuazione del CCNL da applicare ovver<br>del livello di inquadramento del rapporto di lavoro da comunicare, segnalate al Ministero del Lavoro dalle organizzazioni di rappresentanza.                                                                                                    |
| Accesso alla procedura<br>Registrazione Utente<br>Utente Registrato | In via transitoria, il decreto direttoriale sopra menzionato elimina il vincolo tra CCNL e livello minimo di retribuzione, consentendo la<br>possibilità di inserire la retribuzione pattuita purché il valore sia maggiore di zero. Il documento <u>Modelli e regole</u> contiene tutti i valori da<br>attribuire alla tabella in parola qualora il soggetto obbligato non trovi le informazioni corrette.                                                                                   |
| TC XHTML                                                            | Gli standard adottati con D.D. n. 52 del 10 febbraio 2020 sono entrati in vigore il 24 febbraio 2020 alle ore 19.00.                                                                                                    |
| VJ_ 1.0                                                             | La documentazione completa è disponibile sotto la voce Modelli e Tabelle o sul sito di Cliclavoro                                                                                                    |
|                                                                     | Comunicazioni Obbligatorie: dal 15 gennaio 2020 nuova modalità di calcolo per l'indicazione della retribuzione/compenso.                                                                                                    |
|                                                                     | In attuazione di quanto previsto dal D.L. n. 4/2019 in materia di calcolo dello stato di disoccupazione, il sistema delle ComunicazioniOnLine<br>è aggiornato secondo le disposizioni contenute nel Decreto direttoriale del MLPS 33/963 del 20 dicembre 2019.                                                                                                    |
|                                                                     | In particolare, per i modelli UNILAV e UNISOMM, è previsto un controllo di congruità rispetto al minimo retributivo previsto dal Contratto<br>collettivo applicato e dal Livello di inquadramento inseriti all'interno della comunicazione obbligatoria.                                                                                                    |
|                                                                     | All'atto dell'inserimento dei dati, selezionato il Contratto collettivo applicato, si deve obbligatoriamente selezionare il Livello di<br>inquadramento fra quelli previsti per il relativo Contratto.                                                                                                    |
|                                                                     | A seguito della selezione della coppia di valori relativi al Contratto collettivo applicato ed al Livello di inquadramento, il campo<br>Retribuzione/Compenso viene automaticamente popolato con il valore della Retribuzione annuale lorda minima. Tale valore corrisponde all<br>somma del Minimo contrattuale, della Contingenza e dell'Elemento distinto della retribuzione, relativi a Livello di inquadramento e Contratt<br>collettivo selezionati ( <u>Guida alla compilazione</u> ). |
|                                                                     | Il campo Retribuzione/Compenso può, ad ogni modo, essere modificato, ma non può essere valorizzato con un importo inferiore alla<br>Retribuzione annuale lorda minima.                                                                                                    |
|                                                                     | Il controllo viene effettuato per tutte le azioni possibili sulle comunicazioni obbligatorie, di seguito esplicitate:                                                                                                    |
|                                                                     | Assunzione      Cessazione      Proroga      Trasformazione                                                                                                    |
|                                                                     | Inoltre sono state inserite nuove tipologie contrattuali per adempiere alle disposizioni contenute nel decreto legge 2 settembre 2019, n. 10<br>convertito con modificazioni dalla legge 2 novembre 2019, n. 128 in materia di lavoro con le piattaforme digitali (Riders).                                                                                                    |
|                                                                     | La documentazione completa è disponibile sotto la voce Modelli e Tabelle o sul sito di Cliclavoro                                                                                                    |

Per tutti gli utenti già registrati ad uno o più siti provinciali di Comunicazioni On line, l'utente effettuerà un accesso automatico al sito provinciale selezionato.

Per gli utenti non ancora censiti, la registrazione al portale di Comunicazioni On Line avverrà in automatico utilizzando la mail che l'utente ha precedentemente registrato quando ha effettuato l'iscrizione al portale Toscana Lavoro. L'utente dovrà soltanto completare la registrazione al portale di Comunicazioni On Line inserendo i dati anagrafici (quelli non recuperati dal certificato digitale) e gli altri dati identificativi richiesti. Per informazioni riguardo la procedura di registrazione sul sito di Comunicazioni On Line fare riferimento alla "Guida alla procedura" messa a disposizione:

https://lavoro.toscana.it/Arezzo/ComunicazioniOnLine/Autoformazione/manuale\_co mpleto.pdf

# Link Esterni: Tirocini Online

La Regione Toscana, nell'ambito del progetto Giovanisì, sostiene l'ingresso dei giovani nel mondo del lavoro favorendo, attraverso un cofinanziamento, l'attivazione di tre tipologie di tirocinio: tirocini non curriculari, tirocini curriculari e praticantati finalizzati all'accesso alle professioni.

I soggetti ospitanti (quali ad es. aziende private o studi professionali) possono infatti richiedere un cofinanziamento regionale a copertura (totale o parziale) del rimborso spese mensile erogato al giovane tirocinante, secondo i requisiti previsti dal rispettivo bando.

Per tutte le aziende che intendono offrire la possibilità a soggetti di intraprendere un tirocinio presso le loro strutture accedere al sito di Tirocini Online cliccando sul medesimo pulsante all'interno del menù principale come mostrato di seguito:

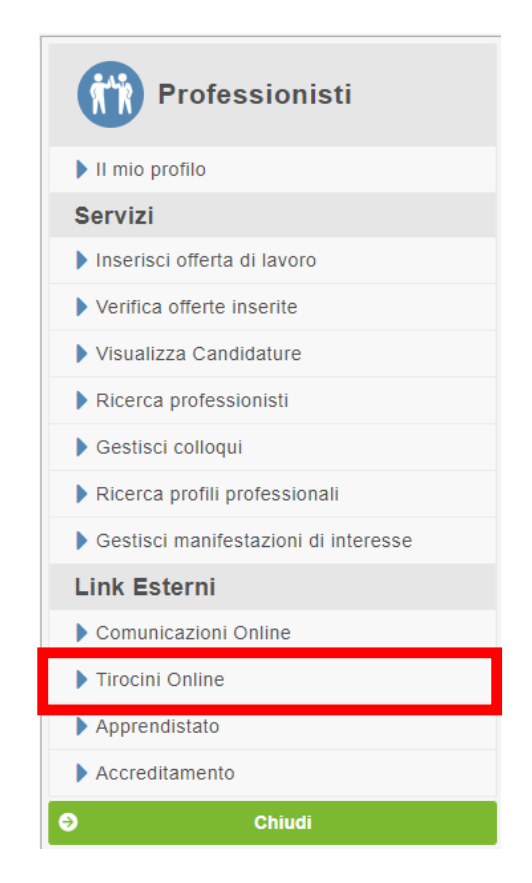

E' possibile accedere al sito di Tirocini Online anche da questo indirizzo: <u>https://webs.rete.toscana.it/idol/tirocinioOnLine/index.html</u>

# Link Esterni: Apprendistato

Il Portale Toscana Lavoro mette a disposizione un link di collegamento con il portale delle Comunicazioni Online, portale su cui è possibile inviare i modelli per la formazione dell'apprendistato.

| Professionisti                       |
|--------------------------------------|
| Il mio profilo                       |
| Servizi                              |
| Inserisci offerta di lavoro          |
| Verifica offerte inserite            |
| Visualizza Candidature               |
| Ricerca professionisti               |
| Gestisci colloqui                    |
| Ricerca profili professionali        |
| Gestisci manifestazioni di interesse |
| Link Esterni                         |
| Comunicazioni Online                 |
| Tirocini Online                      |
| Apprendistato                        |
| Accreditamento                       |
| Chiudi                               |

Il sistema rimanda direttamente alla pagina delle Comunicazioni Online della provincia selezionata:

|    | ome                                                               | Comunicazioni Obbligatorie: aggiornamento standard del 24 febbraio 2020                                                                                                    |
|----|-------------------------------------------------------------------|----------------------------------------------------------------------------------------------------|
| G  | uida                                                              | Con il Devreto direttoriale del MERCo. 52 del 10 febbraio 2020 il Ministero dei lavoro ha anniornato di standard della tabella VCMI a 1 bei                                                                                                    |
| In | formazioni                                                        | Retributiví,                                                                                                    |
| In | evidenza                                                          | La modifica si è resa necessaria a causa di alcune difficoltà di utilizzo della tabella riguardante l'individuazione del CCNL da applicare ovver<br>del livello di inguadramento del rapporto di lavoro da comunicare, segnalate al Ministero del Lavoro dalle organizzazioni di rappresentanza                                                                                                    |
| R  | ccesso alla procedura<br>egistrazione Utente<br>Itente Registrato | In via transitoria, il decreto direttoriale sopra menzionato elimina il vincolo tra CCNL e livello minimo di retribuzione, consentendo la<br>possibilità di inserire la retribuzione pattuita purché il valore sia maggiore di zero. Il documento " <u>Modelli e regole</u> " contiene tutti i valori da<br>attribuire alla tabella in parola qualora il soggetto obbligato non trovi le informazioni corrette.                                                                                                    |
| W  | TC XHTML                                                          | Gli standard adottati con D.D. n. 52 del 10 febbraio 2020 sono entrati in vigore il 24 febbraio 2020 alle ore 19.00.                                                                                                    |
| ** | 3- 1.0                                                            | La documentazione completa è disponibile sotto la voce Modelli e Tabelle o sul sito di Cliclavoro                                                                                                    |
|    |                                                                   | In attuazione di quanto previsto dal D.L. n. 4/2019 in materia di calcolo dello stato di disoccupazione, il sistema delle ComunicazioniOnLin<br>è aggiornato secondo le disposizioni contenute nel <u>Decreto direttoriale del MLPS 33/963 del 20 dicembre 2019</u> .<br>In particolare, per i modelli UNILAV e UNISOMM, è previsto un controllo di congruità rispetto al minimo retributivo previsto dal Contratto<br>collettivo applicato e dal Livello di inquadramento inseriti all'interno della comunicazione obbligatoria.<br>All'atto dell'inserimento dei dati, selezionato il Contratto collettivo applicato, si deve obbligatoriamente selezionare il Livello di |
|    |                                                                   | inquadramento fra quelli previsti per il relativo Contratto.<br>A seguito della selezione della coppia di valori relativi al Contratto collettivo applicato ed al Livello di inquadramento, il campo<br>Retribuzione/Compenso viene automaticamente popolato con il valore della Retribuzione annuale lorda minima. Tale valore corrisponde al<br>somma del Minimo contrattuale, della Contingenza e dell'Elemento distinto della retribuzione, relativi a Livello di inquadramento e Contratt<br>collettivo selezionati ( <u>Guida alla complezione</u> ).                                                                                                    |
|    |                                                                   | Il campo Retribuzione/Compenso può, ad ogni modo, essere modificato, ma non può essere valorizzato con un importo inferiore alla<br>Retribuzione annuale lorda minima.                                                                                                    |
|    |                                                                   | Il controllo viene effettuato per tutte le azioni possibili sulle comunicazioni obbligatorie, di seguito esplicitate:                                                                                                    |
|    |                                                                   | - Appuntions - Constitute - Dropping - Trafformations                                                                                                    |

informazioni sulla Garanzia Giovani In Toscana sono disponibili i seguenti numeri verdi nei giorni ed orari indicati:

Giovanisì attivo dal Lunedì al Venerdì dalle ore 9:30 alle ore 16:00

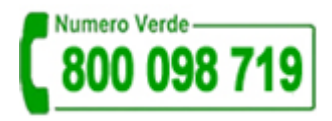

FSE Toscana attivo dal Lunedì al Venerdì dalle ore 10:00 alle ore 18:00

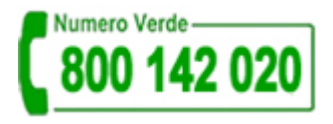

Per problemi tecnici di accesso e funzionamento della procedura è disponibile il numero verde dal Lunedì al Venerdì dalle 9:30 alle 13:00 e dalle 15:00 alle 17:30

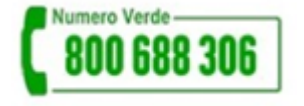